## NEC Express5800シリーズ Express5800/120Lh

運用・保守編

装置の運用および保守について説明します。

#### 「日常の保守」(286ページ)

日常使う上で確認しなければならない点やファイルの管理、クリーニングの方 法について説明します。

#### 「システム診断」(291ページ)

診断ユーティリティの使い方について説明します。

#### 「障害時の対処」(295ページ)

故障かな?と思ったときに参照してください。トラブルの原因の確認方法やその対処方法について説明しています。

#### 「オフライン保守ユーティリティ」(328ページ)

保守ユーティリティの使い方について説明します。

#### 「移動と保管」(330ページ)

本体を移動・保管する際の手順や注意事項について説明します。

#### 「ユーザーサポート」(332ページ)

本製品に関するさまざまなサービスについて説明します。サービスは弊社、お よび弊社が認定した保守サービス会社から提供されるものです。ぜひご利用く ださい。

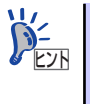

Express5800/100 シリーズ全般の運用について説明した「Express Server Management Guide」も参考にしてください。「Express Server Management Guide」は、オンラインドキュメント、または次のWEBサイトより参照することができます。

http://nec8.com/

# 日常の保守

装置を常にベストな状態でお使いになるために、ここで説明する確認や保守を定期的に行って ください。 万一、 異常が見られた場合は、 無理な操作をせずに保守サービス会社に保守を依頼 してください。

# アラートの確認

システムの運用中は、ESMPROで障害状況を監視してください。

管理PC上のESMPRO/ServerManagerにアラートが通報されていないか、常に注意するよう 心がけてください。ESMPRO/ServerManagerの「統合ビューア」、「データビューア」、「ア ラートビューア」でアラートが通報されていないかチェックしてください。

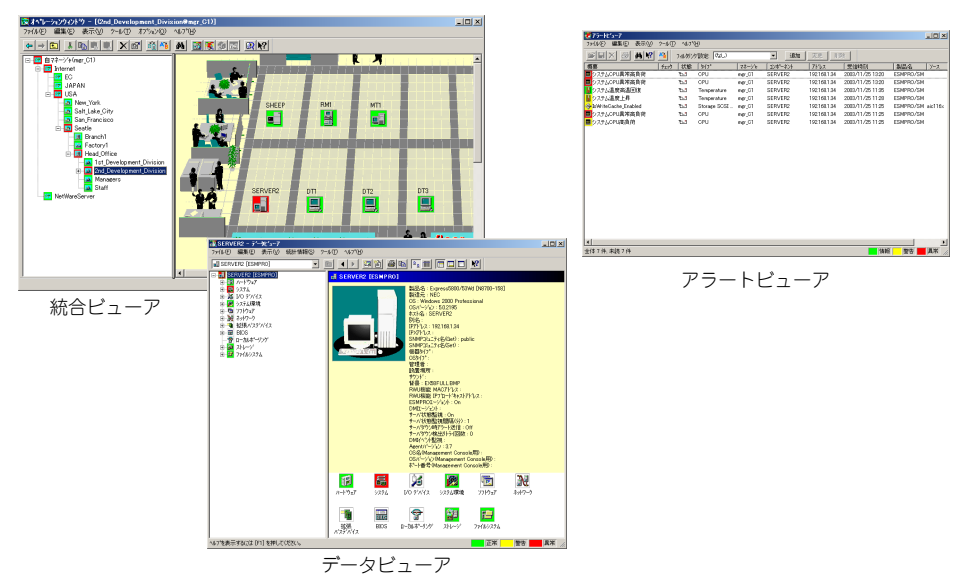

ESMPROでチェックする画面

# ステータスランプの確認

本体の電源をONにした後、およびシャットダウンをして本体の電源をOFFにする前に、本体 前面にあるランプの表示を確認してください。ランプの機能と表示の内容については「ハード ウェア編」の108ページをご覧ください。万一、本体の異常を示す表示が確認された場合は、 保守サービス会社に連絡して保守を依頼してください。

# バックアップ

定期的に本体のハードディスクドライブ内の大切なデータをバックアップすることをお勧め します。最適なバックアップ用ストレージデバイスやバックアップツールについてはお買い求 めの販売店にお問い合わせください。

ハードウェアの構成を変更したり、BIOSの設定を変更したりした後は、オフライン保守ユー ティリティの「システム情報の管理」機能を使ってシステム情報のパックアップをとってくだ さい(59ページまたは91ページを参照)。

ディスクアレイを構築しているシステムでは、ディスクアレイのコンフィグレーション情報の バックアップをとっておいてください。また、ハードディスクドライブの故障によるリビルド を行った後もコンフィグレーション情報のバックアップをとっておくことをお勧めします。コ ンフィグレーション情報のバックアップについては、ボードに添付の説明書を参照してください。

# クリーニング

装置を良い状態に保つために定期的にクリーニングしてください。

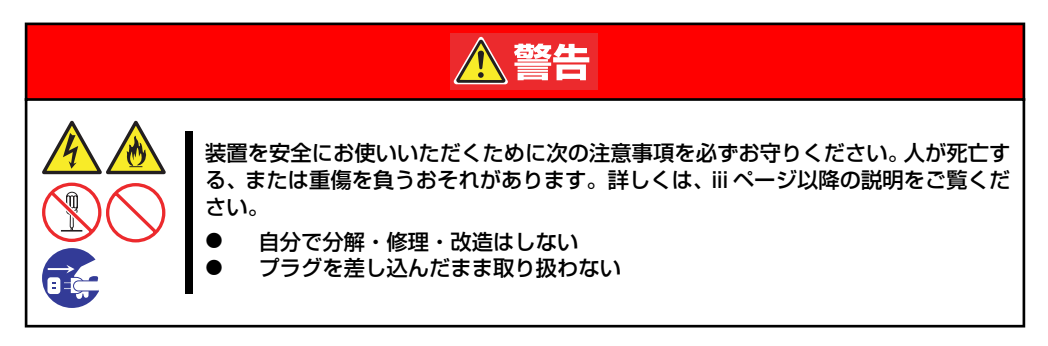

## 本体のクリーニング

本体の外観の汚れは、柔らかい乾いた布で汚れを拭き取ってください。 汚れが落ちにくいときは、次のような方法できれいになります。

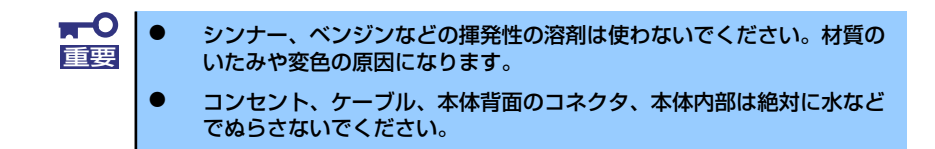

- 1. 本体の電源がOFF(POWERランプ消灯)になっていることを確認する。
- 2. 本体の電源コードをコンセントから抜く。
- 3. 電源コードの電源プラグ部分についているほこりを乾いた布でふき取る。
- 4. 中性洗剤をぬるま湯または水で薄めて柔らかい布を浸し、よく絞る。
- 5. 汚れた部分を手順4.の布で少し強めにこすって汚れを取る。
- 6. 真水でぬらしてよく絞った布でもう一度ふく。
- 7. 乾いた布でふく。

## キーボード/マウスのクリーニング

キーボードは本体および周辺機器を含むシステム全体の電源がOFF(POWERランプ消灯)に なっていることを確認した後、キーボードの表面を乾いた布で拭いてください。 マウスが正常に機能するためには、内部のマウスボールがスムーズに回転できる状態でなけれ ばなりません。マウスボールの汚れを防ぐためにほこりの少ない場所で使用して、定期的に次 の手順でクリーニングしてください。

- 1. 本体の電源がOFF(POWERランプ消灯)になっていることを確認する。
- マウスを裏返してマウスボールカ バーを反時計回りに回して中から マウスボールを取り出す。

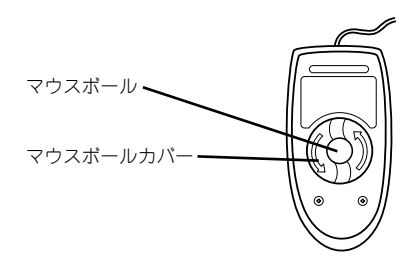

3. マウスボールを乾いた柔らかい布などでふいて、汚れを取り除く。

汚れがひどいときはぬるま湯、または水で薄めた中性洗剤を少量含ませてふいてく ださい。

4. マウス内部にある3つの小さな ローラを綿棒などでふく。

> 汚れがひどいときはアルコールな どを少量含ませてふいてくださ い。

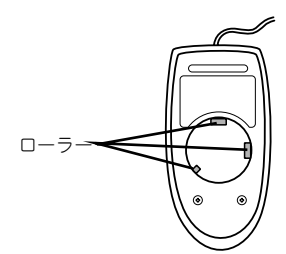

ワウスボールをマウスの中に戻す。

手順3.4. でマウスボールやローラをぬらした場合は、十分に乾燥させてからボール を入れてください。

6. マウスボールカバーを元に戻して、時計回りに回してロックする。

## CD-ROMのクリーニング

CD-ROMにほこりがついていたり、トレーにほこりがたまっていたりするとデータを正しく 読み取れません。次の手順に従って定期的にトレー、CD-ROMのクリーニングを行います。

- 1. 本体の電源がON(POWERランプ点灯)になっていることを確認する。
- 2. CD-ROMドライブ前面のCDトレーイジェクトボタンを押す。

トレーがCD-ROMドライブから出てきます。

3. CD-ROMを軽く持ちながらトレーから取り出す。

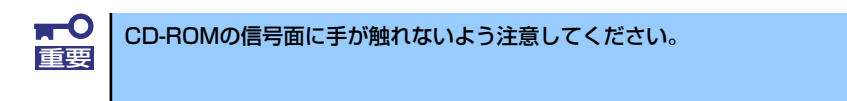

4. トレー上のほこりを乾いた柔らかい布でふき取る。

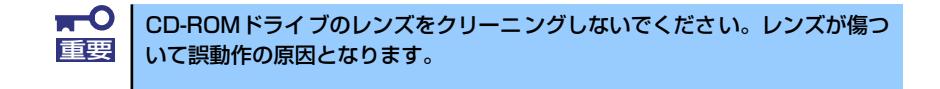

- 5. トレーを軽く押してトレーをCD-ROMドライブに戻す。
- 6. CD-ROMの信号面を乾いた柔らかい布でふく。

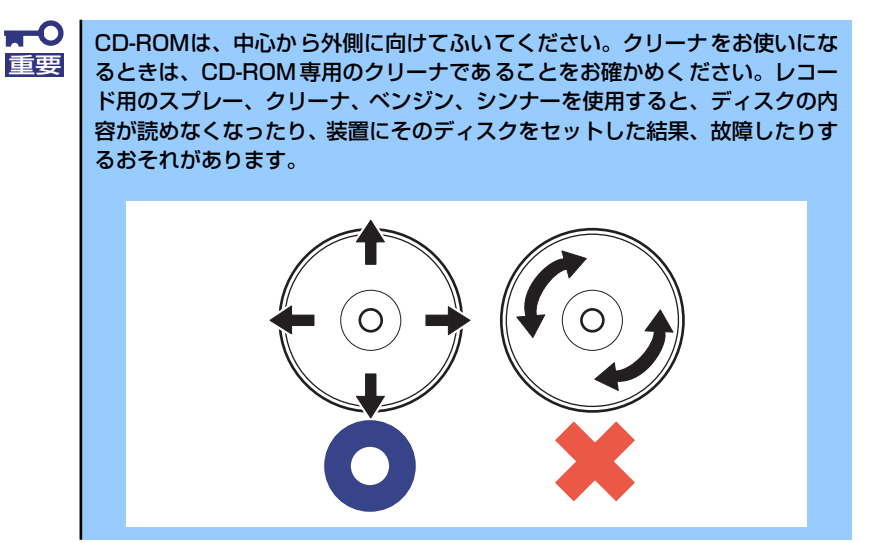

## テープドライブのクリーニング

テープドライブのヘッドの汚れはファイルのバックアップの失敗やテープカートリッジの損傷の原因となります。定期的に専用のクリーニングテープを使ってクリーニングしてください。クリーニングの時期やクリーニングの方法、および使用するテープカートリッジの使用期間や寿命についてはテープドライブに添付の説明書を参照してください。

EXPRESSBUILDERに格納されているユーティリティ「テープ監視ツール」をインストールしておくと、テープドライブやテープカートリッジの状態を監視し、クリーニングの要求やドライブの異常などをポップアップメッセージとして表示したり、異常の詳細をイベントログに記録したりすることができます。インストールについては「ソフトウェア編」、またはオンラインドキュメントを参照してください。

# システム診断

システム診断は装置に対して各種テストを行います。 「EXPRESSBUILDER」の「ツール」メニューから「システム診断」を選択して診断してください。

# システム診断の内容

システム診断には、次の項目があります。

- 本体に取り付けられているメモリのチェック
- CPUキャッシュメモリのチェック
- システムとして使用されているハードディスクドライブのチェック

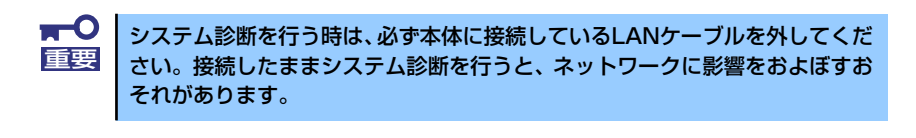

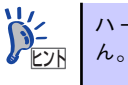

ハードディスクドライブのチェックでは、ディスクへの書き込みは行いません。

# システム診断の起動と終了

システム診断には、本体に直接接続されたコンソール(キーボード)を使用する方法と、シリアルポート経由で接続されている管理PCのコンソールを使用する方法(コンソールレス)があります。

それぞれの起動方法は次のとおりです。

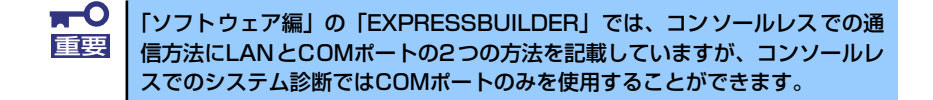

- 1. シャットダウン処理を行った後、本体の電源をOFFにし、電源コードをコンセント から抜く。
- 2. 本体に接続しているLANケーブルをすべて取り外す。
- 3. 電源コードをコンセントに接続し、本体の電源をONにする。
- 4. 「EXPRESSBUILDER」CD-ROMを使ってシステムを起動する。

本体のコンソールを使用して起動する場合と、コンソールレスで起動する場合で手順が異なります。「ソフトウェア編」の「EXPRESSBUILDER」を参照して正しく起動してください。

EXPRESSBUILDERから起動すると画面に以下のメニューが表示されます。

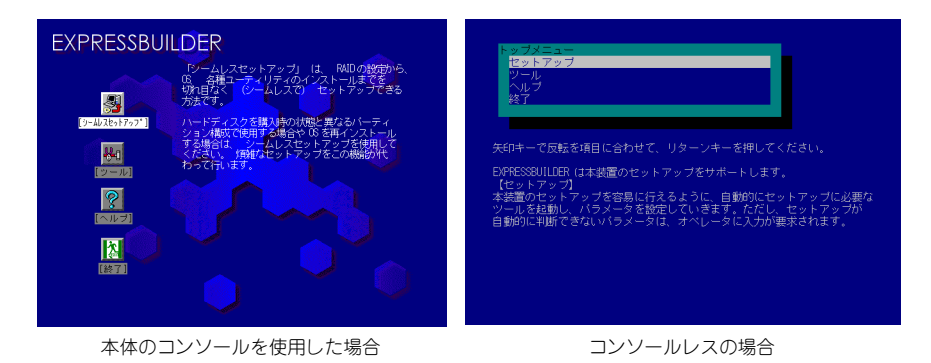

5. [ツール]を選択する。

#### 6. 「ツール」メニューの [システム診断] を選択する。

システム診断を開始します。約3分で診断は終了します。 診断を終了するとディスプレイ装置の画面が次のような表示に変わります。

試験タイトル

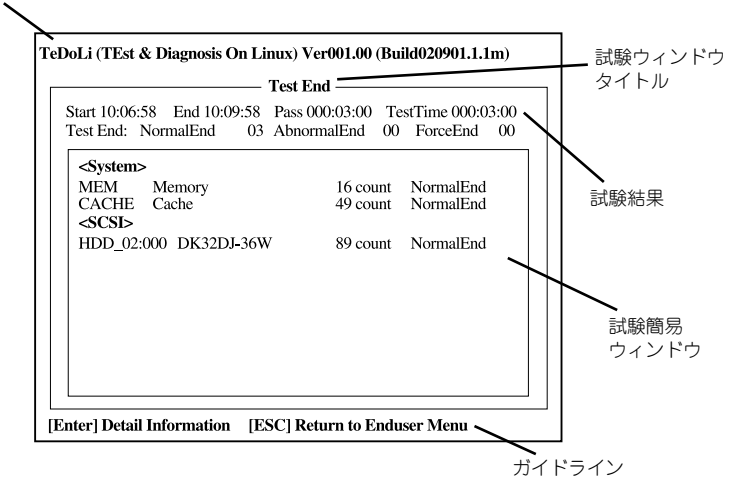

#### 試験タイトル

診断ツールの名称およびバージョン情報を表示します。

#### 試験ウィンドウタイトル

診断状態を表示します。試験終了時にはTest Endと表示します。

#### 試験結果

診断開始・終了・経過時間および終了時の状態を表示します。

#### ガイドライン

ウィンドウを操作するキーの説明を表示します。

#### 試験簡易ウィンドウ

診断を実行した各試験の結果を表示します。カーソル行で<Enter>キーを押すと試 験の詳細を表示します。

システム診断でエラーを検出した場合は試験簡易ウィンドウの該当する試験結果が 赤く反転表示し、右側の結果に「Abnormal End」を表示します。

エラーを検出した試験にカーソルを移動し<Enter>キーを押し、試験詳細表示に出 力されたエラーメッセージを記録して販売店、または保守サービス会社に連絡して ください。 7. 画面最下段の「ガイドライン」に従い<Esc>キーを押す。

以下のエンドユーザーメニューを表示します。

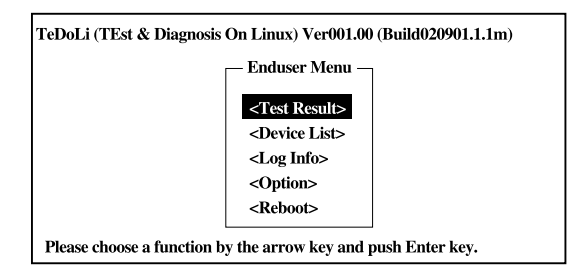

#### <Test Result>

前述の診断終了時の画面を表示します。

#### <Device List>

接続されているデバイス一覧情報を表示します。

#### <Log Info>

試験ログを表示します。試験ログをフロッピーディスクへ保存することができます。 フロッピーディスクへ記録する場合は、フォーマット済みのフロッピーディスクを フロッピーディスクドライブにセットし、<Save(F)>を選択してください。

#### <Option>

ログの出力先を変更します。

#### <Reboot>

システムを再起動します。

8. 上記エンドユーザーメニューで<Reboot>を選択する。

再起動し、システムがEXPRESSBUILDERから起動します。

- 9. EXPRESSBUILDERを終了し、CD-ROMドライブからCD-ROMを取り出す。
- 10. 本体の電源をOFFにし、電源コードをコンセントから抜く。
- 11. 手順2.で取り外したLANケーブルを接続し直す。
- 12. 電源コードをコンセントに接続する。

以上でシステム診断は終了です。

# 障害時の対処

「故障かな?」と思ったときは、ここで説明する内容について確認してください。該当するこ とがらがある場合は、説明に従って正しく対処してください。

# 障害箇所の切り分け

万一、障害が発生した場合は、ESMPRO/ServerManagerを使って障害の発生箇所を確認し、 障害がハードウェアによるものかソフトウェアによるものかを判断します。 障害発生個所や内容の確認ができたら、故障した部品の交換やシステム復旧などの処置を行い ます。

障害がハードウェア要因によるものかソフトウェア要因によるものかを判断するには、 ESMPRO/ServerManagerが便利です。

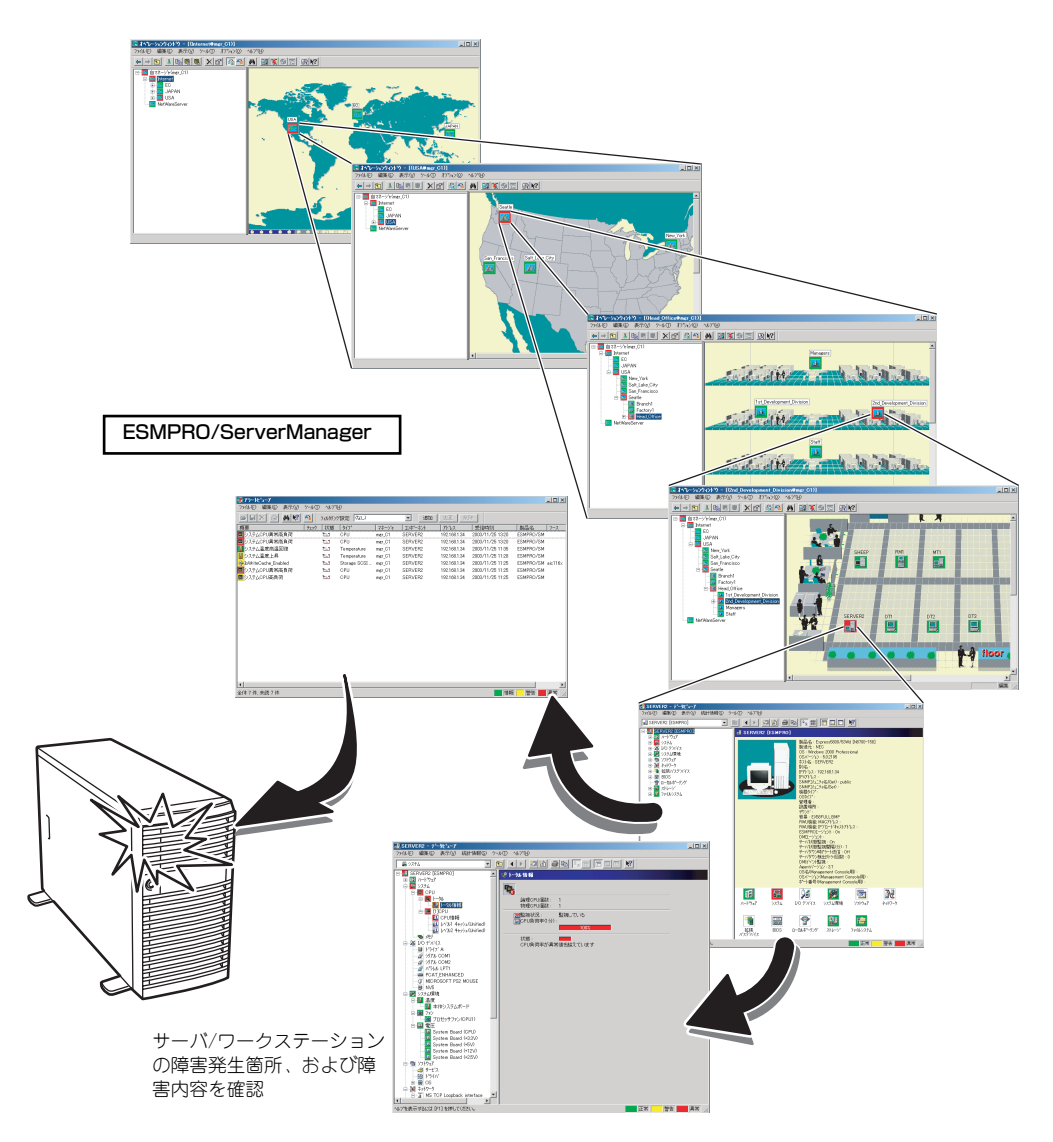

## エラーメッセージ

本体になんらかの異常が起きるとさまざまな形でエラーを通知します。ここでは、エラーメッ セージの種類について説明します。

## POST中のエラーメッセージ

本体の電源をONにすると自動的に実行される自己診断機能「POST」中に何らかの異常を検 出すると、ディスプレイ装置の画面にエラーメッセージを表示します。また、エラーの内容に よってはビープ音でエラーが起きたことを通知します。

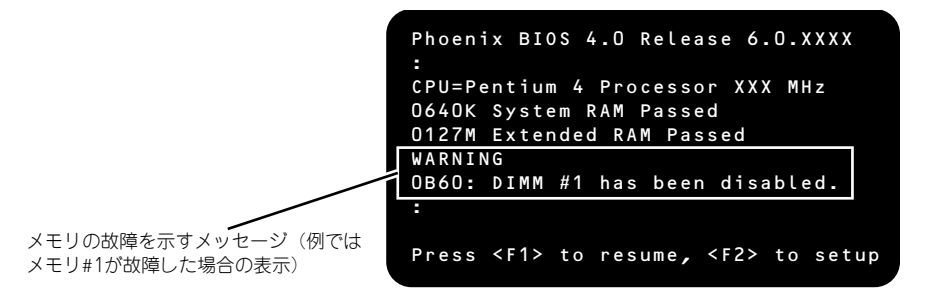

次にエラーメッセージの一覧と原因、その対処方法を示します。

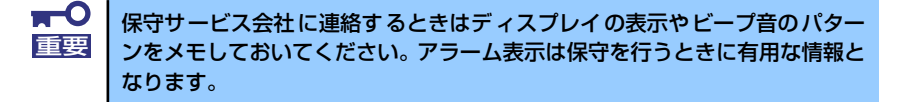

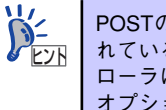

POSTのエラーメッセージー覧は本体のみのものです。マザーボードに接続されているオプションのSCSIコントローラボード、ディスクミラーリングコントローラに搭載されているBIOSのエラーメッセージとその対処方法についてはオプションに添付のマニュアルを参照してください。

## 画面に表示されるエラーメッセージ

| ディスプレイ上のエラーメッセージ |                                                                | 意味                                     | 対処方法                                                                                                    |  |
|------------------|----------------------------------------------------------------|----------------------------------------|----------------------------------------------------------------------------------------------------|--|
| 0200             | Failure Fixed Disk.                                            | ハードディスクドライブエラー。                        | 保守サービス会社に連絡してくださ<br>い。                                                                                       |  |
| 0210             | Stuck Key.                                                     | キーボード接続エラー。                            | キーボードを接続し直してください。                                                                                            |  |
| 0213             | Keyboard locked –<br>Unlock key switch.                        | キーボードがロックされている。                        | キースイッチのロックを解除してくだ<br>さい。ロックを解除しても直らない場<br>合は、保守サービス会社に連絡してく<br>ださい。                                          |  |
| 0220             | Monitor type does<br>not match CMOS - Run<br>SETUP.            | モニタのタイプがCMOS と一致し<br>ない。               | SETUP を起動してください。SETUP<br>で直らない場合は保守サービス会社に<br>連絡してください。                                                      |  |
| 0230             | System RAM Failed at<br>offset.                                | システムRAM エラー。                           | 保守サービス会社に連絡してくださ<br>い。                                                                                       |  |
| 0231             | Shadow Ram Failed at<br>offset.                                | シャドウRAM エラー。                           | 保守サービス会社に連絡してくださ<br>い。                                                                                       |  |
| 0232             | Extended RAM Failed<br>at address line.                        | 拡張RAM エラー。                             |                                                                                                    |  |
| 0250             | System battery is<br>dead - Replace and<br>run SETUP.          | システムのバッテリがない。                          | 保守サービス会社に連絡してパッテリ<br>を交換してください。(コンピュータ<br>を再起動後、SETUP を起動して設定<br>し直してください。                                   |  |
| 0251             | System CMOS checksum<br>bad - Default con-<br>figuration used. | システムCMOS のチェックサム<br>が正しくない。            | デフォルト値が設定されました。<br>SETUP を起動して、設定し直してく<br>ださい。それでも直らない場合は保守<br>サービス会社に連絡してください。                              |  |
| 0252             | Password checksum<br>bad – Passwords<br>cleared.               | パスワードのチェックサムが正し<br>くない。                | パスワードがクリアされました。<br>SETUP を起動して設定し直してくだ<br>さい。                                                                |  |
| 0260             | System timer error.                                            | システムタイマーエラー。                           | SETUP を起動して、時刻や日付を設                                                                                          |  |
| 0270             | Real time clock er-<br>ror.                                    | リアルタイムクロックエラー。                         | 1 定し直してください。設定し直しても<br>同じエラーが続けて起きるときは保守<br>サービス会社に連絡してください。                                                 |  |
| 0271             | Check date and time setting.                                   | リアルタイムクロックの時刻設定<br>に誤りがある。             |                                                                                                    |  |
| 0280             | Diskette drive A er-<br>ror.                                   | フロッピーディスクドライブA<br>のエラー。                | SETUP を起動して、「Main」メニュー<br>の「Legacy Floppy A」を設定し直し<br>てください。設定し直しても同じエ<br>ラーが続けて起きるときは保守サービ<br>ス会社に連絡してください。 |  |
| 0282             | Incorrect Drive A<br>type - run SETUP.                         | フロッピーディスクドライブA<br>のタイプが正しくない。          | SETUP を起動して、設定し直してく<br>ださい。それでも直らない場合は保守<br>サービス会社に連絡してください。                                                 |  |
| 0200             | System cache error -<br>Cache disabled.                        | システムキャッシュエラー。                          | キャッシュを使用できません。保守<br>サービス会社に連絡してください。                                                                         |  |
| 0201             | System Memory ex-<br>ceeds the CPU's<br>caching limit.         | メモリがCPU のキャッシュの限<br>界を超えた。             | 保守サービス会社に連絡してくださ<br>い。                                                                                       |  |
| 02F4             | EISA CMOS not write<br>able.                                   | EISA CMOS に書き込めない。                     |                                                                                                    |  |
| 02F5             | DMA Test Failed.                                               | DMAテストエラー。                             |                                                                                                    |  |
| 02F6             | Software NMI Failed.                                           | ソフトウェアNMI エラー。                         | ]                                                                                                    |  |
| 02F7             | Fail-safe Timer NMI<br>Failed.                                 | フェイルタイマのNMIエラー。                        |                                                                                                    |  |
| 0B22             | Processors are in-<br>stalled out of or-<br>der.               | プロセッサの故障。                              | 保守サービス会社に保守を依頼して<br>CPU を交換してください。                                                                           |  |
| 0828             | Unsupported Proces-<br>sor detected on Pro-<br>cessor 1.       | CPU #1 ソケットにサポートして<br>いないCPU が搭載されている。 | 保守サービス会社に連絡して保守を依<br>頼してください。                                                                                |  |
| 0829             | Unsupported Proces-<br>sor detected on Pro-<br>cessor 2.       | CPU #2 ソケットにサポートしてい<br>ないCPU が搭載されている。 |                                                                                                    |  |
| 0B30             | Fan 1 Alarm occurred.                                          | ファンの異常。                                | ファンの故障、またはファンの目詰まり                                                                                           |  |
| 0B31             | Fan 2 Alarm occurred.                                          |                                        | か考えられます。保守サービス会社に連<br>  終して保守を依頼してください                                                                       |  |
| 0B32             | Fan 3 Alarm occurred                                           | 1                                      |                                                                                                    |  |

| ディス          | プレイ上のエラーメッセージ                                                             | 意味                                  | 対処方法                                                                                                    |
|--------------|---------------------------------------------------------------------------|-------------------------------------|----------------------------------------------------------------------------------------------------|
| 0B5F         | Forced to use Pro-<br>cessor with error                                   | CPU エラーを検出した。                       | CPU でエラーを検出したため、強制的<br>に起動しています。保守サービス会社<br>に連絡してください。                                                                             |
| 0860         | DIMM group #1 has been<br>disabled                                        | メモリエラーを検出した。メモリ<br>#1 が縮退している。      | 保守サービス会社に連絡してくださ<br>い。                                                                                                    |
| 0B61         | DIMM group #2 has been<br>disabled                                        | メモリエラーを検出した。メモリ<br>#2 が縮退している。      |                                                                                                    |
| 0B62         | DIMM group #3 has been<br>disabled                                        | メモリエラーを検出した。メモリ<br>#3 が縮退している。      |                                                                                                    |
| 0B63         | DIMM group #4 hasbeen<br>disabled                                         | メモリエラーを検出した。メモリ<br>#4 が縮退している。      |                                                                                                    |
| 0B64         | DIMM group #5 has been<br>disabled                                        | メモリエラーを検出した。メモリ<br>#5 が縮退している。      |                                                                                                    |
| 0B65         | DIMM group #6 has been<br>disabled                                        | メモリエラーを検出した。メモリ<br>#6 が縮退している。      |                                                                                                    |
| 0B66         | DIMM group #7 has been<br>disabled                                        | メモリエラーを検出した。メモリ<br>#7 が縮退している。      |                                                                                                    |
| 0867         | DIMM group #8 has been<br>disabled                                        | メモリエラーを検出した。メモリ<br>#8 が縮退している。      |                                                                                                    |
| 0870         | The error occurred<br>during temperature<br>sensor reading.               | 温度異常を検出する途中にエラー<br>を検出した。           | 保守サービス会社に連絡してくださ<br>い。                                                                                                    |
| 0B71         | System Temperature<br>out of the range.                                   | 温度異常を検出した。                          | ファンの故障、またはファンの目詰ま<br>りが考えられます。保守サービス会社<br>に連絡して保守を依頼してください。                                                                        |
| 0B74         | The error occurred<br>during voltage sen-<br>sor reading.                 | 電圧を検出中にエラーが起きた。                     | 保守サービス会社に連絡してくださ<br>い。                                                                                                    |
| 0B75         | System voltage out of the range.                                          | システムの電圧に異常を検出し<br>た。                |                                                                                                    |
| 0880         | BMC Memory Test<br>Failed.                                                | BMC デバイス(チップ)のエ<br>ラー。              | 一度電源を OFF にして、起動し直して<br>ください。それでも直らない場合は保                                                                                          |
| 0881         | BMC Firmware Code<br>Area CRC check<br>failed.                            | -                                   | 守サービス会社に連絡してください。                                                                                                    |
| 0B82         | BMC core Hardware<br>failure.                                             |                                     |                                                                                                    |
| 0883         | BMC 1BF or OBF check<br>failed.                                           | BMC のアドレスへのアクセスに<br>失敗した。           |                                                                                                    |
| 088A         | BMC SEL area full.                                                        | システムイベントログを書き込め<br>る容量がない。          | SETUP を起動して、「Server Jメ<br>ニューの「Event Log Configuration」<br>で、「Clear All Error Logs」を選び、<br><enter> キーを押してログを消去して<br/>ください。</enter> |
| 0B8B         | BMC progress check<br>timeout.                                            | BMC チェックを一時中断した。                    | 一度電源を OFF にして、起動し直して<br>ください。それでも直らない場合は保                                                                                          |
| 0880         | BMC command access<br>failed.                                             | BMC コマンドアクセスに失敗し<br>た。              | 守サービス会社に連絡してください。<br>                                                                                                    |
| 0880         | Could not redirect<br>the console – BMC<br>Busy –                         | コンソールリダイレクトができな<br>い(BMC ビジー)。      |                                                                                                    |
| OB8E         | Could not redirect<br>the console - BMC<br>Error -                        | コンソールリダイレクトができな<br>い(BMC エラー)。      |                                                                                                    |
| OB8F         | Could not redirect<br>the console - BMC<br>Parameter Error -              | コンソールリダイレクトができな<br>い(BMC パラメータエラー)。 |                                                                                                    |
| 0B90<br>0B91 | BMC Platform Infor-<br>mation Area corrupt-<br>ed.<br>BMC update firmware | BMC デバイス(チップ)エラー。                   | 一度電源を OFF にして、起動し直して<br>ください。それでも直らない場合は保<br>守サービス会社に連絡してください。                                                                     |
| 0892         | corrupted.                                                                | Chassis 桂銀た枚姉」 た SDOM               |                                                                                                    |
|              | BMC FRU corrupted.                                                        | の故障。                                | 電源を OFF にして、起動し直してくだ<br>さい。それでも直らない場合は保守<br>サービス会社に連絡してください。                                                                       |
| 0B93         | BMC SDR Repository<br>empty.                                              | BMC デバイス(チップ)エラー。                   | 一度電源を OFF にして、起動し直して<br>ください。それでも直らない場合は保                                                                                          |
|              |                                                                           |                                     | 守サービス会社に連絡してください。                                                                                                    |

| ディスプレイ上のエラーメッセージ |                                                                                                    | 意味                                                             | 対処方法                                                                                                    |  |
|------------------|----------------------------------------------------------------------------------------------------|----------------------------------------------------------------|----------------------------------------------------------------------------------------------------|--|
| 0894             | IPMB signal lines do<br>not respond.                                                                                                    | SMC (Sattelite Management<br>Controller) の故障。                  | 致命的な障害ではありませんが、一度<br>電源を OFF にして、起動し直してくだ<br>さい。それでも直らない場合は保守<br>サービス会社に連絡してください。                                                                               |  |
| 0B95             | BMC FRU device fail-<br>ure.                                                                                                    | Chassis 情報を格納した SROM<br>の故障。                                   | 致命的な障害ではありませんが、一度<br>電源を OFF にして、起動し直してくだ<br>さい。それでも直らない場合は保守<br>サービス会社に連絡してください。                                                                               |  |
| 0896             | BMC SDR Repository<br>failure.                                                                                                    | センサデータレコード情報を格納<br>した SROM の故障。                                | 一度電源をOFFにして、起動し直して<br>ください。それでも直らない場合は保                                                                                                    |  |
| 0B97             | BMC SEL device fail-<br>ure.                                                                                                    | BMC デバイス (チップ )の故障。                                            | ザサービス会社に連絡し(くたさい。<br> <br>                                                                                                    |  |
| 0B98             | BMC RAM test error.                                                                                                    | BMC RAM のエラー。                                                  |                                                                                                    |  |
| 0B99             | BMC Fatal hardware<br>error.                                                                                                    | BMCのエラー。                                                       |                                                                                                    |  |
| 0B9A             | Management control-<br>ler not responding.                                                                                                    | BMCのエラー。                                                       | RMC のファームウェアをアップロー<br>ドしてください。それでも直らない場<br>合は保守サービス会社に連絡してくだ<br>さい。                                                                                             |  |
| 0B9B             | Private I2C bus not<br>responding.                                                                                                    | プライベートI2C バスより無応<br>答。                                         | 一度電源をOFFにして、起動し直して<br>ください。それでも直らない場合は保                                                                                                    |  |
| 0B9C             | BMC internal excep-<br>tion.                                                                                                    | BMCのエラー。                                                       | 守サービス会社に連絡してください。<br> <br>                                                                                                    |  |
| 0B9D             | BMC A/D timeout er-<br>ror.                                                                                                    | BMCのエラー。                                                       |                                                                                                    |  |
| OB9E             | SDR repository cor-<br>rupt.                                                                                                    | BMC のエラーまたは SDR の<br>データの破損。                                   |                                                                                                    |  |
| OB9F             | SEL corrupt.                                                                                                    | BMC のエラーまたはシステムイ<br>ベントログのデータの破損。                              |                                                                                                    |  |
| OBBO             | SMBIOS - SROM data<br>read error.                                                                                                    | SROMのデータリードエラー。                                                | 保守サービス会社に連絡してくださ<br>い。                                                                                                    |  |
| OBB1             | SMBIOS - SROM data<br>checksum bad.                                                                                                    | SROM のデータチェックサムエ<br>ラー。                                        |                                                                                                    |  |
| 8100             | Memory Error detect-<br>ed in DIMM group #1.                                                                                                    | メモリエラーを検出した。                                                   | 保守サービス会社に連絡して該当する<br>グループの DIMM を交換してくださ                                                                                                    |  |
| 8101             | Memory Error detect-<br>ed in DIMM group #2.                                                                                                    |                                                                |                                                                                                    |  |
| 8102             | Memory Error detect-<br>ed in DIMM group #3.                                                                                                    |                                                                |                                                                                                    |  |
| 8103             | Memory Error detect-<br>ed in DIMM group #4.                                                                                                    |                                                                |                                                                                                    |  |
|                  | Expansion ROM not<br>initialized - PCI<br>Mass Storage Con-<br>troller in slot xx                                                                                  | オプション ROM の展開領域が不<br>足。                                        | SCSI コントローラで、OS がインス<br>トールされているハードディスクドラ<br>イブを接続しない場合はそのボードの<br>ROM 展開を無効にしてください。<br>「システム BIOS (SETUP)」の「PCI<br>Configuration サブメニュー」(196 ペー<br>ジ)を参照してください。 |  |
|                  | H/W Configuration<br>of BMC is corrupt-<br>ed.<br>!!Update BMC F/W<br>Configuration by<br>configuration<br>tool!!<br>!!Refer to BMC<br>configuration man-<br>ual!! | リモートマネージメントカード/ア<br>ドバンスドリモートマネージメント<br>カードの初期設定が行われていませ<br>ん。 | EXPRESSBUILDER を使用して「リモー<br>トマネジメントカードの初期設定」<br>(251ページ)からファームウェアを<br>アップデートしてください。                                                                             |  |

#### プロセッサ(CPU)/メモリ(DIMM)のエラーメッセージとCPU/DIMMの取り付け位置

CPUやDIMMのエラーメッセージ中のソケット番号(Processor nやSlot n、n:ソケット番号)は 下図のように対応しています。

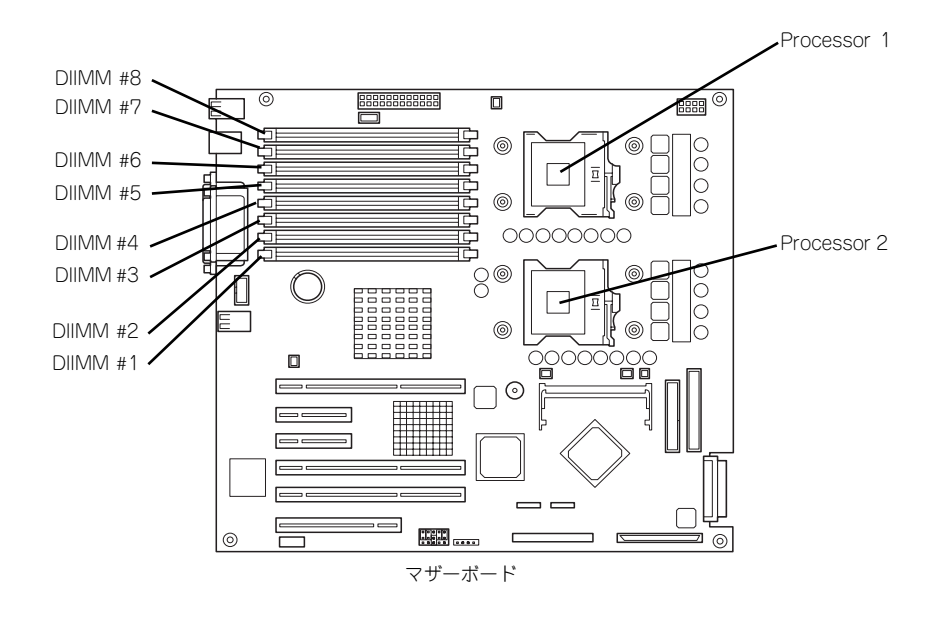

### ビープ音によるエラー通知

POST中にエラーを検出しても、ディスプレイ装置の画面にエラーメッセージを表示できない 場合があります。この場合は、一連のビープ音でエラーが発生したことを通知します。エラー はビープ音のいくつかの音の組み合わせでその内容を通知します。 たとえば、ビープ音が1回、連続して3回、1回、1回の組み合わせで鳴った(ビープコード: 1-3-1-1)ときはDRAMリフレッシュテストエラーが起きたことを示します。

次にビープコードとその意味、対処方法を示します。

| ビープコード     | 意味                            | 対処方法                                                                                                    |
|------------|-------------------------------|----------------------------------------------------------------------------------------------------|
| 3-3-(繰り返し) | ROMチェックサムエラー                  | 保守サービス会社に連絡してマザーボード                                                                                                    |
| 1-2-2-3    | ROMチェックサムエラー                  | を交換してくたさい。                                                                                                    |
| 1-3-1-1    | DRAM リフレッシュテストエラー             | DIMMの取り付け状態を確認してください。<br>それでも直らない場合は保守サービス会社<br>に連絡してDIMM またはマザーボードを交<br>換してください。                                                                            |
| 1-3-1-3    | キーボードコントローラテストエラー             | キーボードを接続し直してください。それ<br>でも直らない場合は保守サービス会社に連<br>絡してマザーボードを交換してください。                                                                                            |
| 1-3-3-1    | メモリを検出できない<br>メモリの容量チェック中のエラー | DIMMの取り付け状態を確認してください。<br>それでも直らない場合は保守サービス会社                                                                                                    |
| 1-3-4-1    | DRAMアドレスエラー                   | 1 に連絡してDIMM、またはマザーボードを<br>  <sub>-                                  </sub>                                                                                   |
| 1-3-4-3    | DRAM テスト Low Byte エラー         |                                                                                                    |
| 1-4-1-1    | DRAM テスト High Byte エラー        |                                                                                                    |
| 1-5-1-1*   | CPUの起動エラー                     | 保守サービス会社に連絡してマザーボード<br>を交換してください。                                                                                                    |
| 1-5-2-1*   | CPUが搭載されていない                  | 保守サービス会社に連絡して CPU またはマ<br>ザーボードを交換してください。                                                                                                    |
| 2-1-2-3    | BIOS ROM コピーライトテストエラー         | 保守サービス会社に連絡してマザーボード                                                                                                    |
| 2-2-3-1    | 不正割り込みテストエラー                  | を交換してください。                                                                                                    |
| 1-2        | オプションROM 初期化エラー               | SETUPの設定を確認してください。<br>また、増設したPCIボードのオブション<br>ROMの展開が表示されない場合は、PCI<br>ボードの取り付け状態を確認してください。<br>それでも直らない場合は保守サービス会社に<br>連絡して、増設したPCIボード、またはマ<br>ザーボードを交換してください。 |

\* オプションのリモートマネージメントカードを装着しているときのみ

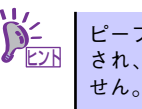

ピープコード「1-5-4-2」の鳴動は停電や瞬断などによりAC電源の供給が遮断 され、システムの再起動が行われたことを通知するものです。異常ではありま

## Windowsのエラーメッセージ

Windows Server 2003/Windows 2000の起動後に致命的なエラー (STOPエラーやシステム エラー) が起きるとディスプレイ装置の画面がブルーに変わり、エラーに関する詳細なメッ セージが表示されます。

> \*\*\* STOP: 0x0000000A (0x00000074, 0x00000002, 0x00000001, 0x80108E7A) IRQL\_NOT\_LESS\_OR\_EQUAL\*\*\* Address 80108E7A has base at 8010000 \_ ntoskrnl.exe

画面に表示されたメッセージを記録して保守サービス会社に連絡してください。 また、このエラーが起きると自動的にメモリダンプを実行し任意のディレクトリにメモリダン プのデータを保存します(「メモリダンプ(デバッグ情報)の設定」(Windows Server 2003 は52ページ、Windows 2000は85ページを参照))。のちほど保守サービス会社の保守員から このデータを提供していただくよう依頼される場合があります。MOやDATなどのメディアに ファイルをコピーしての保守員に渡せるよう準備しておいてください。

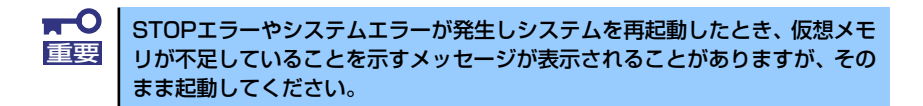

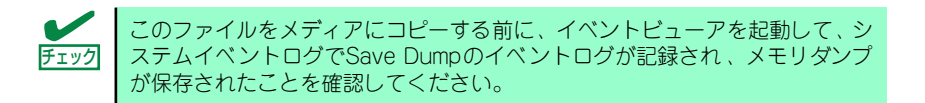

このほかにもディスクやネットワーク、プリンタなど内蔵デバイスや周辺機器にエラーが起き た場合にも警告メッセージが表示されます。メッセージを記録して保守サービス会社に連絡し てください。

## サーバ管理アプリケーションからのエラーメッセージ

ESMPRO/ServerAgentやESMPRO/ServerManager、Power Console Plusなどの管理ツールを本装置や管理PCヘインストールしておくと、何らかの障害が起きたときに管理PCや本体に接続しているディスプレイ装置から障害の内容を知ることができます。

| ℼℼ                       |        |              |        |         |              |                  |                                       | _ O ×     |
|--------------------------|--------|--------------|--------|---------|--------------|------------------|---------------------------------------|-----------|
| ファイル(E) 編集(E) 表示(V) ツール( | D 1479 | Ð            |        |         |              |                  |                                       |           |
|                          | フィルタワン | が設定: (なし)    |        | ▼ 這加    | 変更   削       | 除                |                                       |           |
| 概要 チェッ                   | - 状態   | \$17*        | マネージャ  | コンポーネント | アドレス         | 受信時刻             | 製品名                                   | 7-7       |
| システムCPU異常高負荷             | 11     | CPU          | mer_C1 | SERVER2 | 192.168.1.34 | 2003/11/25 13:20 | ESMPRO/SM                             | 1         |
| システムCPU異常高負荷             | 1      | CPU          | mer_C1 | SERVER2 | 192.168.1.34 | 2003/11/25 13:20 | ESMPRO/SM                             | 4         |
| システム温度高温回復               | 2 L 1  | Temperature  | mer_C1 | SERVER2 | 192.168.1.34 | 2003/11/25 11:35 | ESMPRO/SM                             | 4         |
| システム温度上昇                 | 1.1    | Temperature  | mer_C1 | SERVER2 | 192.168.1.34 | 2003/11/25 11:28 | ESMPRO/SM                             | 4         |
| IowriteCache_Enabled     | 1.1    | Storage SCSI | mer_C1 | SERVER2 | 192.168.1.34 | 2003/11/25 11:25 | ESMPRO/SM                             | A aic116x |
| ■システムCPU異常高負荷            |        | CPU          | mer_C1 | SERVER2 | 192.168.1.34 | 2003/11/25 11:25 | ESMPRO/SM                             | 4         |
| システムCPU高負荷               | 100    | CPU          | mgr_C1 | SERVER2 | 192.168.1.34 | 2003/11/25 11:25 | ESMPRO/SM                             | 4         |
|                          |        |              |        |         |              |                  |                                       |           |
| 1                        |        |              |        |         |              |                  |                                       | •         |
| 全体7件,来読7件                |        |              |        |         |              | 「非常に             | · · · · · · · · · · · · · · · · · · · | 異常        |

各種アプリケーションのインストールや運用方法についてはソフトウェア編、またはオンライ ンドキュメントを参照してください。

ESMPROを使ったシステム構築や各種設定の詳細についてはオンラインヘルプや、オンラインドキュメントの「Express Server Management Guide」、別売の「ESMPROシステム構築ガイド」で詳しく説明されています。

# トラブルシューティング

思うように動作しない場合は修理に出す前に次のチェックリストの内容に従って本装置を チェックしてください。リストにある症状に当てはまる項目があるときは、その後の確認、処 理に従ってください。

それでも正常に動作しない場合は、ディスプレイ装置の画面に表示されたメッセージを記録してから、保守サービス会社に連絡してください。

## 本体について

- [?] <u>電源がONにならない</u>
  - □ 電源が本体に正しく供給されていますか?
    - → 電源コードが本体の電源規格に合ったコンセント(またはUPS)に接続され ていることを確認してください。
    - → 本体に添付の電源コードを使用してください。また、電源コードの被覆が破れていたり、プラグ部分が折れていたりしていないことを確認してください。
    - → 接続したコンセントのブレーカがONになっていることを確認してください。
    - → UPSに接続している場合は、UPSの電源がONになっていること、およびUPS から電力が出力されていることを確認してください。詳しくはUPSに添付の 説明書を参照してください。 また、BIOSセットアップユーティリティでUPSとの電源連動機能の設定がで きます。
  - □ POWERスイッチを押しましたか?
    - → 本体前面にあるPOWERスイッチを押して電源をON(POWERランプ点灯)に してください。
  - □ オプションのリモートマネージメントカードは正しく取り付けられていますか?
    - → リモートマネージメントカードの取り付け状態と本体の設定を確認してくだ さい(171ページ)。

#### [?] <u>電源がOFFにならない</u>

- □ POWERスイッチの機能を無効にしていませんか?
  - → いったんシステムを再起動して、BIOSセットアップユーティリティを起動してください。
     <確認するメニュー: [Security] → [Power Switch Inhibit] → [Enabled] >

#### [?] POSTが終わらない

- □ メモリが正しく搭載されていますか?
  - → 最低1枚のDIMMが搭載されていないと動作しません。
- □ 大容量のメモリを搭載していますか?
  - → 搭載しているメモリサイズによってはメモリチェックで時間がかかる場合が あります。しばらくお待ちください。

- □ システムの起動直後にキーボードやマウスを操作していませんか?
  - → 起動直後にキーボードやマウスを操作すると、POSTは誤ってキーボードコントローラの異常を検出し、処理を停止してしまうことがあります。そのときはもう一度、起動し直してください。また、再起動直後は、BIOSの起動メッセージなどが表示されるまでキーボードやマウスを使って操作しないよう注意してください。
- □ 本装置で使用できるメモリ・PCIデバイスを搭載していますか?
  - → 弊社が指定する機器以外は動作の保証はできません。

#### [?] システムの起動に時間がかかる・システムが起動しない

- オプションボードのROM展開やネットワークブート(PXEブート)を有効にして いませんか?
  - → SCSIコントローラで、OSがインストールされているハードディスクドライブ を接続しない場合はそのボードのROM展開を無効にしてください。また、オ プションのネットワークインタフェースカード(NIC)を介したネットワーク ブート(PXEブート)をしない場合もNICに搭載しているROMの展開を無効 にすることにより、メモリの消費を防ぎ、起動時間を短縮させることができ ます。 <確認するメニュー:「Advanced」→「PCI Configuration」→各種コント</p>

ローラのサブメニュー >

OSがインストールされているハードディスクドライブを接続しない場合はそのボードのROM展開を「Disabled」にしてください。展開領域が不足する可能性があります。

#### [?] 内蔵デバイスや外付けデバイスにアクセスできない(または正しく動作しない)

- □ ケーブルは正しく接続されていますか?
  - → インタフェースケーブルや電源ケーブル(コード)が確実に接続されている ことを確認してください。また接続順序が正しいかどうか確認してください。
- □ 電源ONの順番を間違っていませんか?
  - → 外付けデバイスを接続している場合は、外付けデバイス、本体の順に電源を ONにします。
- □ ドライバをインストールしていますか?
  - → 接続したオプションのデバイスによっては専用のデバイスドライバが必要な ものがあります。デバイスに添付の説明書を参照してドライバをインストー ルしてください。
- □ オプションボードの設定を間違えていませんか?
  - → PCIデバイスについては通常、特に設定を変更する必要はありませんが、ボードによっては特別な設定が必要なものもあります。詳しくはボードに添付の説明書を参照して正しく設定してください。
  - → シリアルポートやパラレルポート、USBポートに接続しているデバイスについては、I/Oポートアドレスや動作モードの設定が必要なものもあります。デバイスに添付の説明書を参照して正しく設定してください。

#### [?] <u>キーボードやマウスが正しく機能しない</u>

- □ ケーブルは正しく接続されていますか?
  - → 本体背面や前面にあるコネクタに正しく接続されていることを確認してくだ さい。
  - → 本体の電源がONになっている間に接続すると正しく機能しません(USBデバ イスを除く)。いったん本体の電源をOFFにしてから正しく接続してください。
- □ BIOSの設定を間違えていませんか?
  - → BIOSセットアップユーティリティでキーボードの機能を変更することができ ます。BIOSセットアップユーティリティで設定を確認してください。
  - → ドライバをインストールしていますか?
  - → 使用しているOSに添付のマニュアルを参照してキーボードやマウスのドライ バがインストールされていることを確認してください(これらはOSのインス トールの際に標準でインストールされます)。また、OSによってはキーボード やマウスの設定を変更できる場合があります。使用しているOSに添付の説明 書を参照して正しく設定されているかどうか確認してください。
- □ キーボードのLEDが点滅する。
  - → 本体の操作を何も行わないでしばらくおいておくとキーボードのLEDが点滅しますが、動作に影響はありません。

#### [?] フロッピーディスクにアクセス(読み込み、または書き込みが)できない

- □ フロッピーディスクをフロッピーディスクドライブにセットしていますか?
  - → フロッピーディスクドライブに「カチッ」と音がするまで確実に差し込んで ください。
- □ 書き込み禁止にしていませんか?
  - → フロッピーディスクのライトプロテクトスイッチのノッチを「書き込み可」 にセットしてください。
- □ フォーマットしていますか?
  - → フォーマット済みのフロッピーディスクを使用するか、セットしたフロッ ピーディスクをフォーマットしてください。フォーマットの方法については、 OSに添付の説明書を参照してください。
- □ BIOSの設定を間違えていませんか?
  - → BIOSセットアップユーティリティでフロッピーディスクドライブを無効にする ことができます。BIOSセットアップユーティリティで設定を確認してください。

#### [?] CD-ROMにアクセスできない・正しく再生できない

- □ CD-ROMドライブのトレーに確実にセットしていますか?
  - → トレーにはCD-ROMを保持するホルダーがあります。ホルダーで確実に保持 されていることを確認してください。
- □ 本装置で使用できるCD-ROMですか?
  - → CD規格に準拠しない「コピーガード付きCD」などのディスクにつきまして は、CD再生機器における再生の保証はいたしかねます。
  - → Macintosh専用のCD-ROMは使用できません。

#### [?] 正しいCD-ROMを挿入したのに以下のメッセージが表示される

| CD-ROMが挿入されていないか、誤った<br>CD-ROMが挿入されています。<br>正しいCD-ROMを挿入してください。 |
|-----------------------------------------------------------------|
| OK                                                              |

- □ CD-ROMのデータ面が汚れていたり、傷ついていたりしていませんか?
  - → CD-ROMドライブからCD-ROMを取り出し、よごれや傷などがないことを確 認してから、再度CD-ROMをセットし、[OK]をクリックしてください。

#### [?] <u>ハードディスクドライブにアクセスできない</u>

- □ 本体で使用できるハードディスクドライブですか?
  - → 弊社が指定する機器以外は動作の保証はできません。
- □ ハードディスクドライブは正しく取り付けられていますか?
  - → ハードディスクドライブの取り付け状態やケーブルの接続状態を確認してく ださい。また、ハードディスクドライブを固定するネジはハードディスクド ライブに添付されているネジを使用してください。
- □ ハードディスクドライブを正しく設定していますか?
  - → <IDEハードディスクドライブの場合> ハードディスクドライブを1台搭載している場合は「Master」、または 「Single」に動作モードを設定してください。2台搭載している場合は、ディ スクペイ1に搭載しているハードディスクドライブを「Master」に、ディスク ベイ2に搭載しているハードディスクドライブを「Slave」に設定してくださ い。動作モードはハードディスクドライブのジャンパピンを使って設定しま す。詳しくは、ハードディスクドライブに添付されている説明書を参照して ください。
  - → <SCSIハードディスクドライブの場合> 1台目のハードディスクドライブは搭載している場合は「ID0」、2台目のハー ドディスクドライブは搭載している場合は「ID1」に設定してください。また 終端抵抗(ターミネーション)は無効(OFF)に設定してください。別売の SCSIケーブルの先端に終端コネクタが取り付けられています)。

#### [?] DISKアクセスランプが橙色に点灯する

→ ハードディスクドライブにアクセスしているときに橙色に点灯します。この ランプの橙色表示は故障を意味するものではありません。

#### [?] <u>SCSI機器(内蔵・外付け)にアクセスできない</u>

- □ 本体で使用できるSCSI機器ですか?
  - → 弊社が指定する機器以外は動作の保証はできません。
- □ SCSIコントローラの設定を間違えていませんか?
  - → オプションのSCSIコントローラボードを搭載し、SCSI機器を接続している場合は、SCSIコントローラボードが持つBIOSセットアップユーティリティで正しく設定してください。詳しくはSCSIコントローラボードに添付の説明書を参照してください。
- □ SCSI機器の設定を間違えていませんか?
  - → 外付けSCSI機器を接続している場合は、SCSI IDや終端抵抗などの設定が必要 です。詳しくはSCSI機器に添付の説明書を参照してください。

#### [?] OSを起動できない

- □ フロッピーディスクをセットしていませんか?
  - → フロッピーディスクを取り出して再起動してください。
- □ EXPRESSBUILDER CD-ROMをセットしていませんか?
  - → EXPRESSBUIDLER CD-ROMを取り出して再起動してください。
- □ OSが破損していませんか?
  - → Windowsの修復プロセスを使って修復を試してください(325ページ)。

#### [?] <u>ネットワーク上で認識されない</u>

- □ ケーブルを接続していますか?
  - → 本体背面にあるネットワークポートに確実に接続してください。また、使用 するケーブルがネットワークインタフェースの規格に準拠したものであるこ とを確認してください。
- □ BIOSの設定を間違えていませんか?
  - → BIOSセットアップユーティリティで内蔵のネットワークコントローラを無効 にすることができます。BIOSセットアップユーティリティで設定を確認して ください。
- プロトコルやサービスのセットアップを済ませていますか?
  - → 本体ネットワークコントローラ用のネットワークドライバをインストールしてください。また、TCP/IPなどのプロトコルのセットアップや各種サービスが確実に設定されていることを確認してください。
- □ 転送速度の設定を間違えていませんか?
  - → 本体に標準装備の内蔵ネットワークコントローラは、転送速度が1000Mbps、 100Mbpsと10Mbpsのネットワークでも使用することができます。この転送 速度の切り替えまたは設定はOS上から行えますが、「自動検出」という機能は 使用せず、1000Mbps、100Mbpsまたは10Mbpsのいずれかに設定してくだ さい。 また、接続しているHubと転送速度やデュプレックスモードが同じであること

を確認してください。

## Windows Server 2003 x64 Editionsについて

[?] Windows Server 2003 x64 Editionsのインストールを行うと、以下のようなイベ ントログが登録される場合がある

| ソース     | : LoadPerf                                      |
|---------|-------------------------------------------------|
| 種類      | : エラー                                           |
| イベント ID | : 3009                                          |
| 説明      | : サービスC:¥WINDOWS¥syswow64¥ipsecprf.ini          |
|         | (C:¥WINDOWS¥syswow64¥ipsecprf.ini) のパフォーマンス カウン |
|         | タの文字列をインストールできませんでした。 エラー コードはデータ               |
|         | セクションの最初のDWORDです。                               |

→ システム運用上、問題ありません。

#### [?] <u>Windows Server 2003 x64 Editionsのインストールを行うと、以下のようなイベ</u> ントログが登録される場合がある

- ソース : DCOM
- 種類 : エラー
- イベントID : 10016
- 説明 : コンピュータ既定 権限の設定では、CLSID {555F3418-D99E-4E51-800A-6E89CFD8B1D7} をもつ COM サーバーアプリケーションに対 する ローカルアクティブ化アクセス許可をユーザーNT AUTHORITY¥LOCAL SERVICE SID (S-1-5-19) に与えることはでき ません。このセキュリティのアクセス許可は、コンポーネント サービ ス管理ツールを使って変更できます。
  - → システム運用上、問題ありません。

#### [?] Windows Server 2003 x64 Editionsのインストールを行うと、以下のようなイベ ントログが登録される場合がある

- ソース : WinMgmt
- 種類 : 警告
- イベントID : 5603
- 説明 : プロバイダRsop Planning Mode ProviderはWMI名前空間root¥RSOP に登録されましたが、HostingModelプロパティが指定されませんでし た。このプロバイダは LocalSystemアカウントで実行されます。このア カウントには特権があり、プロバイダがユーザー要求を正しく偽装しな い場合はセキュリティ違反が起こる可能性があります。プロバイダのセ キュリティの動作を確認し、プロバイダ登録のHostingModelプロパ ティを、必要な機能が実行可能な最小限の権限を持つアカウントに更新 してください。
  - → システム運用上、問題ありません。

#### [?] Windows Server 2003 x64 Editionsのインストールを行うと、以下のようなイベ ントログが登録される場合がある

| ソース     | : Service Control Manager          |
|---------|------------------------------------|
| 種類      | : エラー                              |
| イベント ID | : 7011                             |
| 説明      | : Dfs サービスからのトランザクション応答の待機中にタイムアウト |
|         | (30000ミリ秒)になりました。                  |

→ 再起動後にこのイベントが登録されていない場合、問題ありません。

#### [?] Windows Server 2003 x64 Editionsのインストールを行うと、以下のようなイベ ントログが登録される場合がある

| ソース     | : WinMgmt | t   |
|---------|-----------|-----|
| 種類      | : 警告      |     |
| イベント ID | : 63      |     |
| 説明      | : プロバイ    | ろ   |
|         | にWMI 名    | , . |
|         | 特権があ      | ι   |

- : プロバイダ HiPerfCooker\_v1 は LocalSystem アカウントを使うため にWMI 名前空間 Root¥WMI に登録されました。このアカウントには 特権があり、プロバイダがユーザー要求を正しく偽装しない場合はセ キュリティ違反が起こる可能性があります。
  - : プロバイダ WMIProv は LocalSystem アカウントを使うためにWMI 名前空間 Root¥WMI に登録されました。このアカウントには特権があ り、プロバイダがユーザー要求を正しく偽装しない場合はセキュリ ティ違反が起こる可能性があります。
- → システム運用上、問題ありません。

## Windows Server 2003 R2について

# Windows Server 2003 R2の運用中、以下のようなイベントログが登録される場合 <u>がある</u>

| ソース | : | <b>IPMIDRV</b> |
|-----|---|----------------|
|     |   |                |

種類 : エラー

イベント ID : 1001

- 説明 : IPMIデバイスドライバは、IPMI BMCデバイスがシステムでサポートさ れているかどうか判断しようとしました。このドライバは、SMBIOS のType38 レコードを検索できることでIPMI BMCを検出しようとし ましたが、レコードが見つからないか、レコードにデバイスドライバ のバージョンとの互換性がありませんでした。SMBIOSのType 38 レ コードが見つかっている場合は、イベントのDump Dateフィールドに このレコードがバイナリ表示されます。
  - → Windows Server 2003 R2において提供されている「ハードウェアの管理」 を利用している場合、上記のイベントログが登録されます。詳細な内容については、下記サイトにある「Windows Server 2003 R2で提供される「ハードウェアの管理」利用の手引き」参照してください。

[NEC 8番街:テクニカルインフォメーション]

http://www.express.nec.co.jp/care/techinfo/techinfo.html

## Windows Server 2003/Windows 2000について

[?] 以下のメッセージが表示されログインできなくなった

| Windows 製品のライセンス認証                                                                                                    |  |  |
|----------------------------------------------------------------------------------------------------|--|--|
| 続行する前にWindowsのライセンス認証の手続きを実行してください。<br>手続きが完了するまでログオンすることはできません。<br>今すぐ手続きを実行しますか?<br>コンピュータをシャットダウンすろには「キャンセル」をクリックしてく |  |  |
| ださい。                                                                                                    |  |  |

- □ Windows製品のライセンス認証手続きを完了していますか?
  - → Windows Server 2003では、Windows製品のライセンス認証手続きを完了 しないまま使用していると、上記のメッセージが表示されます。[はい]を選ん でWindowsのライセンス認証の手続きを実行してください。

#### [?] <u>Windows Server 2003の運用中、イベントビューアに下記内容のEvntAgntの警告</u> <u>が登録される場合がある</u>

イベントID: 1003

説明: TraceFileNameパラメータがレジストリにありません。 使用した既定のトレース ファイルは です。

イベント ID: 1015

説明: TraceLevel パラメータがレジストリにありません。 使用した既定のトレース レベルは32です。

→ システム運用上、問題ありません。

#### [?] Windowsのインストールが正しくできない

- □ インストール時の注意事項を確認していますか?
  - → Windows Server 2003は32ページ、Windows 2000は68ページ(または、 オンラインドキュメント)を参照してください。

# [?] <u>Windowsのインストール中、イベントビューアのシステムログに次のような内容の警告が記録される</u>

ページング操作中にデバイス ¥Device¥CdRom0上でエラーが検出されました。

→ システムの運用上、問題ありません。

#### [?] <u>Windowsのインストール中、テキストベースのセットアップ画面で、文字化けした</u> メッセージが表示され、インストールが続行できない

- □ 複数のハードディスクドライブを接続したり、ディスクアレイコントローラ配下に 複数のシステムドライブを作成してインストールを行っていませんか?
  - → OSをインストールするハードディスクドライブ以外のハードディスクドライ ブをいったん取り外した状態でインストールを行ってください。
  - → ディスクアレイコントローラ配下のディスクにインストールする場合は、シ ステムドライブを複数作成せず、1つだけ作成してインストールを行ってくだ さい。複数のシステムドライブを作成する場合は、インストール完了後、 ディスクアレイのコンフィグレーションユーティリティを使用して追加作成 してください。

#### [?] Windowsのインストール中、イベントビューアのシステムログに以下のログが出力される

サーバはトランスポート¥Device¥NetBT\_Tcpip\_{.....}にバインドできませんでした。

トランスポートが初期アドレスのオープンを拒否したため、初期化に失敗しました。

ネットワークの別のコンピュータが同じ名前を使用しているため、サーバーはトランスポート ¥Device¥NetbiosSmbにバインドできませんでした。サーバーを起動できませんでした。

→ ネットワークドライバの更新時に発生します。システムの運用上、問題あり ません。

#### [?] <u>Windowsのインストール後にデバイス マネージャで日本語106/109 キーボードが英</u> <u>語101/102 キーボードと認識される</u>

- → デバイス マネージャでは英語101/102キーボードと認識されていますが、 キーボードの入力は日本語106/109キーボードの配列で行うことができます。 日本語106/109キーボードに変更したいときは、以下の手順で変更してくだ さい。
- (1) [スタートメニュー]から[設定]を選択し、[コントロールパネル]を起動する。
- (2) [管理ツール]内の[コンピュータの管理]を起動し、[デバイスマネージャ]をクリックする。
- (3) [キーボード]をクリックし、以下のプロパティを開く。101/102英語キーボードまたは、Microsoft Natural PS/2キーボード
- (4) [ドライバ]タブの[ドライバの更新]をクリックし、[このデバイスの既知のドラ イバを表示してその一覧から選択する]を選択する。
- (5) 「このデバイス クラスのハードウェアをすべて表示」を選択し、日本語 PS/2 キーボード(106/109キー)を選択して[次へ] をクリックする。
- (6) ウィザードに従ってドライバを更新してコンピュータを再起動する。
- (7) 以下のメッセージが表示された場合は、[はい] をクリックして操作を続行する。

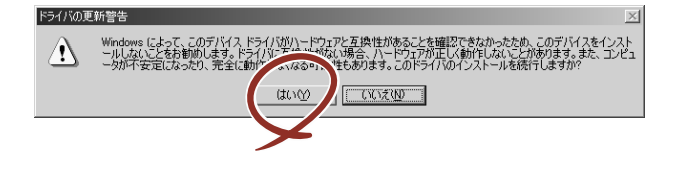

#### [?] <u>Windowsの動作が不安定</u>

- システムのアップデートを行いましたか?
  - → OSをインストールした後にネットワークドライバをインストールすると動作 が不安定になることがあります。58ページまたは90ページを参照してシステ ムをアップデートしてください。

#### [?] <u>ブルー画面(STOPエラー画面)で電源OFFができない</u>

→ ブルー画面で電源をOFFにする時は、強制電源OFF(POWERスイッチを4秒間 押し続ける)を行ってください。一度押しでは電源はOFFになりません。

#### [?] バックアップ媒体からシステムをリストア後、動作がおかしい

→ EXPRESSBUILDERを使ってシステムをアップデートしてください(58ペー ジまたは90ページ参照)。

#### [?] <u>システムのアップデートが適用できない</u>

- □ Windows 2000 ServicePack なし/1/2/3 を適用しようとしていませんか?
  - → 本装置ではServicePack なし/1/2/3 は、サポートしておりません。 ServicePack 4 以上を使用する必要があります。 ServicePack 4が含まれたWindows 2000 CD-ROMを使用しインストール をされた場合は、再度ServicePack4を適用する必要はありません。

#### [?] <u>Windows 2000でサービスパックを運用中、イベントビューアに下記内容の</u> WinMgmtの警告が登録される場合がある

イベントID: 37

説明: ライブラリ内で不明な問題が発生したため、WMI ADAPは"ファイル名"パフォーマンスライブラリを読み込むことができませんでした: 0x0 サービスパック3 CD-ROM を使用した場合は、CD-ROMドライブから抜き取ってください。

イベントID: 41

説明: Collect関数で時間違反があったため、ADAPは"ファイル名"パフォーマンスライ ブラリを処理できませんでした。または009サブキーで値が見つからなかったため、WMI ADAPはパフォーマンスライブラリ"ファイル名"のオブジェクトインデックス"インデッ クス番号"を作成しませんでした。

イベントID: 61

説明: open関数で時間違反があったため、WMI ADAPは"ファイル名"パフォーマンスライブラリを処理できませんでした。

→ カウンタの問題またはWMI(Windows Management Instrumentation)パ フォーマンスライブラリdredgerの無効な正の戻り値が原因で登録されること がありますが、運用上は特に問題はありません。

#### [?] Windows 2000でサービスパックを運用中、イベントビューアに下記内容の LoadPerfの警告が登録される場合がある

イベントID: 2000

説明: インストールファイルでオブジェクトの一覧が見つかりませんでした。オブジェ クトの一覧をインストールファイルに追加すると、パフォーマンスカウンタを計測する ときに、システムのパフォーマンスが改善されます。

→ WMI(Windows Management Instrumentation)が表示されたパフォーマンス カウンタを求めることが原因で登録されることがありますが、運用上は特に 問題はありません。

#### [?] Windows 2000でサービスパックを運用中、イベントビューアに下記内容のrasctrs の警告が登録される場合がある

イベントID: 2001

説明: イベントID (2001)(ソースrasctrs内)に関する説明が見つかりませんでした。リ モートコンピュータからメッセージを表示するために必要なレジストリ情報またはメッ セージDLLファイルがローカルコンピュータにない可能性があります。次の情報はイベ ントの一部です。

→ Systemroot¥system32¥driversフォルダ配下にNDISWAN.SYSが存在するか どうか確認してください。システムの再起動後に本エラーが登録されていな い場合は、運用上は特に問題はありません。

#### [?] STOPエラーが発生した時、「自動的に再起動する」の設定で、設定どおりに動作しな い

→ 障害発生時に「自動的に再起動する」の設定にかかわらず、自動的に再起動 する場合や再起動しない場合があります。再起動しない場合は、手動で再起 動してください。また、この現象発生時に画面に青い縦線が入るなど、画面 が乱れる場合があります。

## EXPRESSBUILDERについて

EXPRESSBUILDERから起動できない場合は、次の点について確認してください。

- □ POSTの実行中にEXPRESSBUILDERをセットし、再起動しましたか?
  - → POSTを実行中にEXPRESSBUILDERをセットし、再起動しないとエラーメッ セージが表示されたり、OSが起動したりします。
- □ BIOSのセットアップを間違えていませんか?
  - → BIOSセットアップユーティリティでブートデバイスの起動順序を設定することができます。BIOSセットアップユーティリティでCD-ROMドライブが最初に起動するよう順序を変更してください。
    <確認するメニュー:「Boot」>

EXPRESSBUILDER実行中、何らかの障害が発生すると、以下のようなメッセージが表示されます。メッセージを記録して保守サービス会社に連絡してください。

| メッセージ                                                                                                    | 原因と処理方法                                                                                              |
|----------------------------------------------------------------------------------------------------|----------------------------------------------------------------------------------------------------|
| 本プログラムの動作対象マシンではありません。                                                                                                    | EXPRESSBUILDER の対象マシンではありません。対象<br>マシンで実行してください。                                                     |
| NvRAM へのアクセスに失敗しました。                                                                                                    | 不揮発性メモリ (NvRAM) にアクセスできません。                                                                          |
| ハードディスクドライブへの アクセスに失敗しま<br>した。                                                                                                    | ハードディスクドライブが接続されていないか、ハード<br>ディスクドライブが異常です。ハードディスクドライブが<br>正常に接続されていることを確認して ください。                   |
| マザーボード上に装置固有情報が存在しません。<br>オフライン保守ユーティリティの[システム情報<br>の管理]を使用してバックアップした情報をリス<br>トアするか、情報を書き込んでください。<br>この作業は、保守員以外は行わないでください。<br>オフライン保守ユーティリティを起動しますか? | マザーボード交換時など、EXPRESSBUILDER が装置固<br>有情報を見つけられない場合に表示されます。保守員はオ<br>フライン保守ユーティリティを使用して情報を書き込んで<br>ください。 |

この他にもシームレスセットアップでディスクアレイ構築時やシステム診断を実行したとき に障害を検出するとエラーメッセージが表示されます。表示されたメッセージをメモし、保守 サービス会社までご連絡ください。

ディスクアレイに関するセットアップ中に障害を検出するとディスクアレイのセットアップ をスキップします。このようなメッセージが現れた場合は、ディスクアレイコントローラまた はハードディスクドライブに障害が発生している可能性があります。保守サービス会社に保守 を依頼してください。

## シームレスセットアップについて

#### [?] <u>指定したパーティションサイズよりも小さい容量のハードディスクドライブを使用して</u> <u>インストールしようとしたときに以下のメッセージが表示された</u>

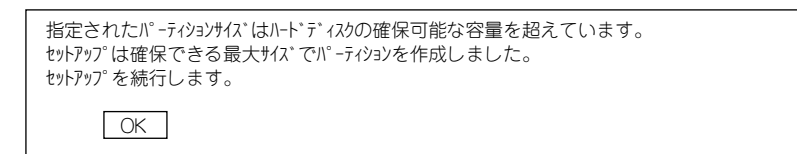

→ 異常ではありません。<Enter>キーを押してインストールを続けてください。

#### [?] CD-ROMからファイルをコピー中またはCD-ROMをチェック中に画面表示が乱れた

→ <R>キーを押してください。<R>キーを押しても何度も表示されるときは、 シームレスセットアップをはじめからやり直してください。それでも同じ結 果が出たときは保守サービス会社に連絡して、CD-ROMドライブの点検を依 頼してください。

#### [?] 自動インストールが中断し、セットアップ情報を入力するように求められた

→ 設定したセットアップ情報に間違いがあります。メッセージに従って正しい 値を入力してください。インストールをキャンセルする必要はありません。 Windowsではセットアップの最後の再起動で再度、<Enter>キーの入力を要 求されることがあります。

#### [?] [コンピュータの役割」画面で [終了] が表示される

→ ここで[終了]をクリックすると、その後の設定はシームレスセットアップの既定値を自動的に選択して、インストールを行います。

#### <既定値>

ネットワークプロトコルの設定

| プロトコル:    | TCP/IP [DHCP指定]                                    |
|-----------|----------------------------------------------------|
| サービス:     | Microsoft ネットワーク用ファイルとプリンタ共有の選択                    |
| クライアント:   | Microsoft ネットワーク用クライアント                            |
| コンポーネント:  | SNMP, IIS (Windows2000 Professional/Windows Server |
|           | 2003 除<)                                           |
| アプリケーション: | ESMPRO/ServerAgent                                 |
|           | エクスプレス通報サービス                                       |
|           | Power Console Plus (ディスクアレイコントローラを接続時)             |
|           | ASMBE(本体標準装備のAdaptec HostRAIDを接続時)                 |
|           |                                                    |

#### [?] [コンピュータの役割」画面で [終了] が表示されない

- → 作成済みのセットアップ情報ファイルをロードした場合は表示されません。
- → [終了]は、最初に[コンピュータの役割]画面に移ったときにのみ表示され ます。一度でも[コンピュータの役割]から先の画面に進むと[戻る]を使 用して、[コンピュータの役割]画面に戻っても、[終了]は表示されません。

#### [?] [<u>//゚ーティションの使用方法」で「既存//゚ーティションを使用する」を選択したのにディスクの全領</u> 域がOS領域としてインストールされている

- □ 流用するパーティション以外(保守領域を除く)にパーティションが存在しました か?
  - → 流用するパーティション以外にパーティションが存在しなかったとき全領域 を確保してWindowsをインストールします。

#### [?] ドメインに参加するように設定したのに、ワークグループでインストールされている

- → ドメイン参加設定ではなくワークグループ設定でインストールされます。OS 起動後に、ドメイン参加を行ってください。
- □ ホスト名に2バイト文字を使用していませんか?
  - → Windows Server 2003 の場合、ホスト名に2バイト文字を使用するとドメインの参加に失敗します。失敗した場合は、コントロールパネル→システムからドメインの参加設定を行ってください。

#### [?] パーティションサイズに大きな値を指定したのに、実際にWindowsを起動してみると、 4095MBでシステムパーティションが作成されている

- □ 「パーティションサイズ」で実領域以上の値を設定していませんか?
  - → 全領域(保守領域を除く)を1パーティションで作成したい場合は「全領域」 を設定するようにしてください。
- □ Windows 2000の場合、「パーティションサイズ」で200GB以上の値を設定していませんか?
  - → パーティションサイズは200GB未満に設定してください。

#### [?] <u>2GB以上のパーティションにNTFSでインストールしたのにクラスタサイズが512バ</u> <u>イトでインストールされる</u>

→ シームレスセットアップの仕様です。512バイト以外のクラスタサイズでイン ストールしたい場合は、マニュアルセットアップをしてください。

#### [?] ディスプレイの解像度として指定したものと違う解像度でWindowsが起動した

→ ディスプレイの解像度は、指定された設定が使用できなかった場合、それに 近い設定かまたはドライバのデフォルト値が使用されます。

#### [?] <u>間違ったプロダクトキーを入力してしまった</u>

→ 間違ったプロダクトキーを入力しても、自動インストールは開始します。しかし、自動インストール中にストップ、再入力を促されます。また、この場合、自動インストール中のGUIセットアップ終了の再起動時に入力要求が発生します。これら2回の入力を行えば、Windowsのセットアップには問題はありません。

#### [?] <u>ネットワークアダプタの詳細設定ができない</u>

→ シームレスセットアップでは、ネットワークアダプタの詳細設定は行えません。Windowsの起動後、コントロールパネルから設定してください。

#### [?] <u>シームレスセットアップで設定しなかったネットワークアダプタの設定が行われて</u> Windowsが起動した

→ Windowsは認識したネットワークアダプタは既定値に設定してインストール します。設定の変更は、Windowsの起動後、コントロールパネルから行えま す。また、シームレスセットアップで設定したが、実際に接続されていな かった場合、アダプタのセットアップは行われませんが、プロトコルのイン ストールだけは行われます。

#### [?] <u>複数枚ネットワークアダプタを装着し、アダプタごとに違うプロトコルを設定したの</u> に、どのアダプタもすべてのプロトコルが設定されている

- → 仕様です。各アダプタにはインストールされたプロトコルすべてが使用できるように設定されます。シームレスセットアップで設定できないものは、すべて既定値になります。
- [?] <u>複数枚ネットワークアダプタを設定したとき、TCP/IPプロトコルの詳細設定がすべて</u> DHCPを使用するになっている
  - → 複数枚のネットワークアダプタを設定したときに、プロトコルの詳細設定が すべて既定値になることがあります。コントロールパネルから詳細設定を 行ってください。

#### [?] <u>ネットワークアダプタを複数枚接続していないのにプロトコルの詳細設定がすべてデ</u> フォルト設定になっている(例: TCP/IPの場合IPアドレス設定したのにDHCP設定に なっているなど)

- □ 複数のプロトコルを設定していませんか?
  - → この場合、複数のネットワークアダプタを接続したときと同じ状態になるため、プロトコルの詳細設定がデフォルト設定になってしまいます。 OS起動後にコントロールパネルから詳細設定を行ってください。

#### [?] <u>以下のメッセージが表示され、インストールが中断する</u>

Windows ブートローダをインストールできませんでした。 C:ドライブがフォーマットされているか、ドライブが損傷していないか確認してください。

→ 追加アプリケーションのインストールを指定している場合、この現象が発生 する場合があります。この現象が発生した場合、追加アプリケーションを指 定しないでインストールを行なってください。

#### [?] <u>シームレスセットアップ中、「OS差分モジュールのコピー」もしくは「OS CD-ROM</u> <u>の挿入」時に以下のメッセージが表示され、セットアップが中断する</u>

Bad Command or filename Insufficient disk space

→ 以下の手順に従ってSCSIコントローラのBIOSの設定を確認してください。 本書に記載されていないSCSIコントローラの手順については、SCSIコント ローラの説明書を参照し「Int13 Extensions」の設定を確認してください。

<AIC-7892の場合>

- 1. POST中にAIC-7892が表示されたら<Ctrl>+<A>キーを押す。
- 2. 「Configure/View Host Adapter Settings」を選択する。
- 3. 「Advanced Configuration Options」で<Enter>キーを押す。
- 4. 「BIOS Support for Int13 Extensions」を「Enabled」に変更する。
- 5. BIOSのメニューを終了し、システムを再起動する。
- 6. シームレスセットアップを実行する。

#### [?] Windows 2000で「ディスクの管理」で容量表示が不正となり、全領域が指定できない

- □ 記憶容量が128GB以上の大容量のハードディスクドライブを単体ディスクとして 使用して、OSをインストールしていませんか?
  - → OSインストール後、以下のいずれかの処置を行うことでハードディスクドラ イブの全領域を使用できるようになります。ただし、既存のパーティション サイズを変更することはできません。
    - システムのアップデート時にサービスパック3あるいはサービスパック
       4を適用してください。
    - サービスパック4より新しいサービスパックを適用する場合には、RUR
       のフロッピーディスクから適用してください(2004年4月1日時点でサービスパックは4までリリースされています)。

#### [?] <u>シームレスセットアップを使用できない</u>

→ Microsoft Windows Server 2003 x64 Editionsでは、シームレスセットアッ プを使用できません。再セットアップする場合は、「Microsoft Windows Server 2003 x64 Edition インストレーションサプリメントガイド」を参照 し、「マニュアルセットアップ」を使用してください。

## マスターコントロールメニューについて

#### [?] オンラインドキュメントが読めない

- □ Adobe Readerが正しくインストールされていますか?
  - → オンラインドキュメントの一部は、PDFファイル形式で提供しております。 あらかじめAdobe Readerをインストールしておいてください。

#### [?] マスターコントロールメニューが表示されない

- □ ご使用のシステムは、Windows NT 4.0以降、またはWindows 95以降ですか?
  - → 本プログラムは、Windows 95以降またはWindows NT 4.0 以降のオペレー ティングシステム上にて動作させてください。
- □ <Shift>キーを押していませんか?
  - → <Shift>キーを押しながらCD-ROMをセットすると、Autorun機能がキャンセ ルされます。
- □ システムの状態は問題ありませんか?
  - → レジストリ設定やCD-ROMをセットするタイミングによってはメニューが起動しない場合があります。そのような場合は、CD-ROMの¥MC¥1ST.EXE (64bit Windowsの場合は、1ST\_X64.EXE)をエクスプローラなどから実行してください。

#### [?] メニュー項目がグレイアウトされている

- □ ご使用の環境は正しいですか?
  - → 実行するソフトウェアによっては、管理者権限が必要だったり、本装置上で 動作することが必要だったりします。適切な環境にて実行するようにしてく ださい。

#### [?] メニューが英語で表示される

- □ ご使用の環境は正しいですか?
  - → オペレーティングシステムが英語バージョンの場合、メニューは英語で表示 されます。日本語メニューを起動させたい場合は、日本語バージョンのオペ レーティングシステムにて動作させてください。

## ExpressPicnicについて

#### [?] セットアップ情報の設定でExpressPicnicウィンドウのビットマップが正しく表示さ れない(Trekkingコマンド使用時)

→ ディスプレイの設定の色数が256色未満の場合はビットマップが正しく表示されていませんが、セットアップ情報は正しく表示できます。

#### [?] Point To Point トンネリング プロトコルの設定ができない

→ 現在サポートしていません。インストール後、コントロールパネルから設定 を行ってください。この場合、再起動は必要ありません。

#### [?] ネットワークアダプタの詳細設定ができない

→ ExpressPicnicでは、ネットワークアダプタの詳細設定は行えません。 Windowsの起動後、コントロールパネルから設定してください。

#### [?] Windows Server 2003の情報を採取できない

→ ExpressPicnicの仕様です。「稼動機からの情報採取」で採取できる情報は、 Windows 2000で動作している本装置の情報のみです。

## ESMPROについて

#### ESMPRO/ServerAgent (Windows版) について

→ 添付のEXPRESSBUILDER CD-ROM内のオンラインドキュメント 「ESMPRO/ServerAgent (Windows版) インストレーションガイド」でトラ ブルの回避方法やその他の補足説明が記載されています。参照してください。

#### ESMPRO/ServerManagerについて

→ 添付のEXPRESSBUILDER CD-ROM内のオンラインドキュメント 「ESMPRO/ServerManagerインストレーションガイド」でトラブルの回避方 法やその他の補足説明が記載されています。参照してください。

## その他のバンドルソフトウェアについて

EXPRESSBUILDERにバンドルされている管理ソフトウェアに関する説明は、htmlファイルま たはPDF ファイルとしてEXPRESSBUILDERの中に格納されています。PDFファイルは、 Adobe Acrobat Reader Version 4.0以降で閲覧することができます。

Windows 95以降、およびWindows NT 4.0以降で動作しているコンピュータのCD-ROMドラ イブにEXPRESSBUILDERをセットすると「マスターコントロールメニュー」が表示されま す。マスターコトロールメニューから各種管理ソフトウェアに関するオンラインドキュメント を読むことができます。

## ディスクアレイについて

ディスクアレイを構成している場合のトラブルについてはボードに添付の説明書または EXPRESSBUILDERにあるオンラインドキュメントを参照してください。

# 障害情報の採取

万一障害が起きた場合、次の方法でさまざまな障害発生時の情報を採取することができます。

- ■ 以降で説明する障害情報の採取については、保守サービス会社の保守員 重要 から情報採取の依頼があったときのみ採取してください。
  - 障害発生後に再起動されたとき、仮想メモリが不足していることを示す メッセージが表示されることがありますが、そのままシステムを起動し てください。途中でリセットし、もう一度起動すると、障害情報が正し く採取できません。

## イベントログの採取

装置に起きたさまざまな事象(イベント)のログを採取します。

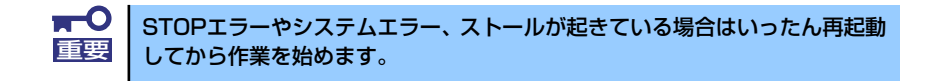

- 1. コントロールパネルから [管理ツール] [イベントビューア] をクリックする。
- 2. 採取するログの種類を選択する。

[アプリケーション ログ] には起動していたアプリケーションに関連するイベント が 記録されています。[セキュリティ ログ] にはセキュリティに関連するイベン トが記録されています。[システム ログ] にはWindowsのシステム構成要素で発生 したイベントが記録されています。

3. [操作] メニューの [ログファイルの名前を付けて保存] コマンドをクリックする。

| 🖥 ብላンት ይታ-ም                       |                                    |              |          |                       |     |
|-----------------------------------|------------------------------------|--------------|----------|-----------------------|-----|
| ファイル(圧)                           | 操作(A) 表示(V) ヘルプ(H)                 |              |          |                       |     |
| ← →<br>[]<br>[]<br>[]<br>[]<br>[] | ログ ファイルの名前を付けて保存(A)<br>ログの新しい表示(N) | 53 DATAO F   |          |                       |     |
|                                   | STOOL STOPPAS                      | 日付           | 時刻       | リース                   | 分:▲ |
| 1 273                             |                                    | 2003/11/18   | 15:29:41 | Service Control Manag | なし  |
|                                   | 現料10月1日に見たれい <u>に</u> /            | 2003/11/18   | 15:29:41 | Service Control Manag | なし  |
|                                   | - <u>j</u> 019X#-PU-               | 2003/11/18   | 15:29:41 | Service Control Manag | なし  |
|                                   | プロパティ( <u>R</u> )                  | 2003/11/18   | 15:29:41 | Service Control Manag | なし  |
|                                   | A # 100                            | 2003/11/18   | 15:29:41 | Service Control Manag | なし  |
|                                   | 1000 UV                            | 2003/11/18   | 15:29:20 | DfsSvc                | なし  |
|                                   | (1) 情報                             | 2003/11/18   | 15:29:20 | DfsSvc                | なし  |
|                                   | (1)情報                              | 2003/11/18   | 15:29:17 | IPSec                 | なし  |
|                                   | (1) 情報                             | 2003/11/18   | 15:27:51 | IPSec                 | なし  |
|                                   | (1) 情報                             | 2003/11/18   | 15:28:05 | eventlog              | なし  |
|                                   | (1) 情報                             | 2003/11/18   | 15:28:05 | eventlog              | なし  |
|                                   | ③情報                                | 2003/11/10   | 15:38:08 | eventlog              | なし  |
|                                   | (1) 情報                             | 2003/11/10   | 15:38:05 | USER32                | なし  |
|                                   | (1) 情報                             | 2003/11/10   | 15:37:51 | Service Control Manag | なし  |
|                                   | (1)情報                              | 2003/11/10   | 15:37:51 | Service Control Manag | なし  |
|                                   | D+±±0                              | 0000.414.410 | 10.03.40 | C                     | +1  |

- 4. [ファイル名] ボックスに保存するアーカイブログファイルの名前を入力する。
- 5. [ファイルの種類] リストボックスで保存するログファイルの形式を選択し、[OK] をクリックする。

詳細についてはWindowsのオンラインヘルプを参照してください。

## 構成情報の採取

ハードウェア構成や内部設定情報などを採取します。 情報の採取には「診断プログラム」を使用します。

> **〒〇** STOPエラーやシステムエラー、ストールが起きている場合はいったん再起動 **重要** してから作業を始めます。

#### Windows Server 2003の場合

- 1. スタートメニューから [ヘルプとサポート] をクリックする。
- 2. ツールバーから[サポート]をクリックする。
- 3. [関連項目]から[システムの詳細情報]をクリックする。
- 4. [システムの詳細情報を表示する]をクリックする。
- 5. [ファイル]メニューの[エクスポート]コマンドをクリックする。
- 6. [ファイル名] ボックスに保存するファイルの名前を入力する。
- 7. [保存] をクリックする。

#### Windows 2000の場合

スタートメニューの[設定]をポイントし、[コントロールパネル]をクリックする。

[コントロールパネル] ダイアログボックスが表示されます。

 [管理ツール] アイコンをダブルクリックし、[コンピュータの管理]アイコンをダ ブルクリックする。

[コンピュータの管理] ダイアログボックスが表示されます。

- 3. [システムツール]-[システム情報]をクリックする。
- 4. [操作] メニューの [システム情報ファイルとして保存] コマンドをクリックする。
- 5. [ファイル名] ボックスに保存するファイルの名前を入力する。
- 6. [保存] をクリックする。

## ワトソン博士の診断情報の採取

ワトソン博士を使って、アプリケーションエラーに関連する診断情報を採取します。 診断情報の保存先は任意で設定できます。詳しくは「導入編」の「ワトソン博士の設定」を参 照してください。

## メモリダンプの採取

障害が起きたときのメモリの内容をダンプし、採取します。ダンプをDATに保存した場合は、 ラベルに「NTBackup」で保存したか「ARCServe」で保存したかを記載しておいてくださ い。診断情報の保存先は任意で設定できます。詳しくは「メモリダンプ(デバッグ情報)の設 定」(Windows Server 2003は52ページ、Windows 2000は85ページ)を参照してください。

障害の発生後に再起動したときに仮想メモリが不足していることを示す メッセージが表示される場合がありますが、そのまま起動してください。途中でリセットして起動し直すと、データを正しくダンプできない 場合があります。

# システムの修復

OSを動作させるために必要なファイルが破損した場合は、「修復プロセス」を使ってシステム を修復してください。

- システムの修復後、58ページまたは90ページの「システムのアップ デート」を参照して必ずシステムをアップデートしてください。また、 Windowsの場合は、システムのアップデートに加え、各種ドライバを アップデートしてください。詳しくはオンラインドキュメント「インス トレーションサプリメントガイド」の「ドライパのインストールと詳細 設定」を参照してください。
  - ハードディスクドライブが認識できない場合は、システムの修復はできません。

## 修復手順 (Windows Server 2003 x64 Editions、Windows Server 2003)

何らかの原因でシステムを移動できなくなった場合は、回復コンソールを使用してシステムの 修復を行います。ただし、この方法は詳しい知識のあるユーザーや管理者以外にはお勧めでき ません。詳細については、オンラインヘルプを参照してください。

## 修復手順(Windows 2000)

次の手順に従ってシステム修復ディスクではなく、ディスクの中の情報を使って修復してください。

1. EXPRESSBUILDERを使って「サポートディスク」を作成する。

「Windows 2000 OEM-DISK for EXPRESSBUILDER」を作成します。詳しくは、 「導入編」の「サポートディスクとは」(93ページ)を参照してください。

- 2. システムの電源をONにする。
- 3. 本装置のCD-ROMドライブにWindows 2000 CD-ROMをセットする。
- Windows 2000 CD-ROMをCD-ROMドライブにセットしたら、リセットする (<Ctrl>+<Alt>+<Delete>キーを押す)か、電源をOFF/ONして本装置を再起動 する。
- 5. 画面上部に「Setup is inspecting your computer's hardware configuration...」が表示されている間に<F6>キーを押す。

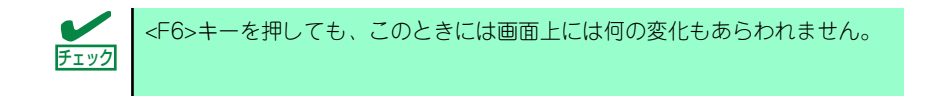

6. 以下のメッセージが表示されたら<S>キーを押す。

Setup could not determine the type of one or more mass storage devices installed in your system, or you have chosen to manually specify an adapter.Currently, Setup will load support for the following mass storage devices.

以下のメッセージが表示されます。

```
Please insert the disk labeled
manufacturer-supplied hardware support disk
into Drive A:
* Press ENTER when ready.
```

7. 手順1.で作成したサポートディスクをフロッピーディスクドライブにセットし、
 < Enter>キーを押す。

SCSIアダプタのリストが表示されます。

8. [Adaptec Ultra320 SCSI Cards (Win2000)] を選択し、<Enter>キーを押す。

<RAIDコントローラやSCSIコントローラを取り付けていない場合>

画面の指示に従って手順9.まで進んでください。

<RAIDコントローラやSCSIコントローラが取り付けられている場合もしくは Adaptec HostRAIDを使用の場合>

手順6.の画面に戻ります。

9. SCSIアダプタリストから以下のいずれかを選択し、<Enter>キーを押す。

Adaptec HostRAID(SCSI)の場合 [Adaptec HostRAID U320 Driver Ver 1.02 For Windows 2000/XP/2003]

N8103-65の場合 [INITIO INI-A 10XU2W SCSI Host Adapter]

N8103-80の場合 [MegaRAID SCSI 320-1 Controller Driver]

N8103-81の場合 [MegaRAID SCSI 320-2 Controller Driver]

N8103-86の場合 [Adaptec I2O RAID Driver Disk for 32bit Windows 2000/XP/2003] 以降は、メッセージに従って作業を続けてください。

#### 10. <R>キーを押して修復オプションを選択する。

11. キーボードの種類を選択する。

12. 選択を求められたら、<R>キーを押してシステム修復処理を選択する。

| Windows 2000 Server セットアッ                                                                                                    | プ<br>= |  |  |
|----------------------------------------------------------------------------------------------------|--------|--|--|
| セットアップへようこそ                                                                                                    |        |  |  |
| セットアップ プログラムのこの部分は、Microsoft(R) Windows 2000(R) の<br>インストールと設定を準備します。                                                                                                    |        |  |  |
| <ul> <li>Windows 2000 のセットアップを開始するには、Enter キーを押してください。</li> <li>インストール済の Windows 2000 を修復するには、R キーを押してください。</li> <li>Windows 2000 をインストールしないでセットアップを終了するには、F3キーを押してください。</li> </ul> |        |  |  |
| Enter=続行 R=修復                                                                                                    | F3=終了  |  |  |

13. 選択を求められたら、次のうちのどちらかを選択する。

[手動修復](<M>キーを押す)高度なユーザーかシステム管理者以外はこのオプションを選択しないでください。このオプションを使うと、システムファイル、パーティションブートセクタおよびスタートアップ環境の問題を修復することができます。

[高速修復](<F>キーを押す)このオプションは使い方がとても簡単で、ユーザーは何 もする必要はありません。このオプションを選択すると、システム修復ディスクプ ログラムが、システムファイル、システムディスクのパーティションブートセクタ およびスタートアップ環境(システムに複数のオペレーティングシステムがインス トールされている場合)に関連した問題の修復を開始します。

14. 画面に表示される指示に従って操作し、システム修復ディスクを挿入するよう求める画面では、<L>キーを押す。

ディスクの検査後、システムは一度再起動されます。

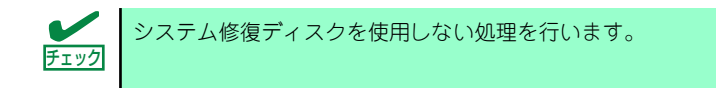

15. 手順5.~14.を繰り返す。

修復処理が開始されます。

修復処理の間に、見つからないファイルや破損したファイルが、ハードディスクド ライブ上C:¥I386のファイルかシステムパーティションのsystemroot¥Repairフォ ルダのファイルに置き換えられます。こうして置き換えられたファイルは、セット アップ以降に行った構成の変更を一切反映していません。

16. 画面に表示される指示に従って操作する。

障害が検出されたファイルの名前を控えておくと、システムがどのように破損して いたのかを診断するのに役立ちます。

17. 修復に成功した場合は処理を終了する。

コンピュータが問題なく再起動したことで置き換えられたファイルがハードディス クドライブに正しくコピーされたことがわかります。

# オフライン保守ユーティリティ

オフライン保守ユーティリティは、本製品の予防保守、障害解析を行うためのユーティリ ティです。ESMPROが起動できないような障害が本製品に起きた場合は、オフライン保守 ユーティリティを使って障害原因の確認ができます。

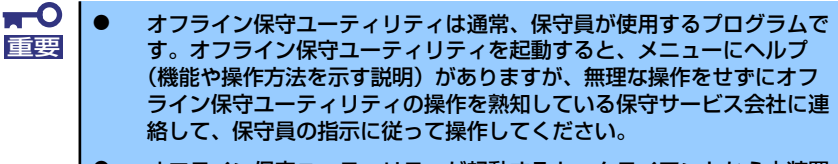

 オフライン保守ユーティリティが起動すると、クライアントから本装置 ヘアクセスできなくなります。

# オフライン保守ユーティリティの起動方法

オフライン保守ユーティリティは次の方法で起動することができます。

● EXPRESSBUILDERからの起動

「EXPRESSBUILDERトップメニュー」から「ツール」-「オフライン保守ユーティリ ティ」の順に選択すると、CD-ROMよりオフライン保守ユーティリティが起動します。

フロッピーディスクからの起動

「EXPRESSBUILDERトップメニュー」の「ツール」-「サポートディスクの作成」で 作成した「オフライン保守ユーティリティ起動FD」をセットして起動すると、オフライ ン保守ユーティリティが起動します。

● 手動起動(F4キー)

オフライン保守ユーティリティをインストール後、POST画面で<F4>キーを押すと、 ディスクよりオフライン保守ユーティリティが起動します。

# オフライン保守ユーティリティの機能

オフライン保守ユーティリティを起動すると、以下の機能を実行できます(起動方法により、 実行できる機能は異なります)。

#### ● IPMI情報の表示 \*

IPMI (Intelligent Platform Management Interface) におけるシステムイベントログ (SEL)、センサ装置情報(SDR)、保守交換部品情報(FRU)の表示やバックアップを します。

本機能により、本製品で起こった障害や各種イベントを調査し、交換部品を特定するこ とができます。

#### ● BIOSセットアップ情報の表示

BIOSの現在の設定値をテキストファイルへ出力します。

#### ● システム情報の表示

プロセッサ(CPU)やBIOSなどに関する情報を表示したり、テキストファイルへ出力したりします。

#### ● システム情報の管理

お客様の装置固有情報や設定のバックアップ(退避)をします。バックアップをしてお かないと、ボードの修理や交換の際に装置固有情報や設定を復旧できなくなります。

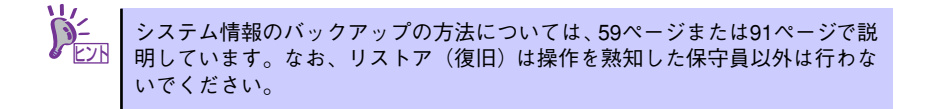

#### ● 各種ユーティリティの起動

EXPRESSBUILDERから保守用パーティションにインストールされた以下のユーティリ ティを起動することができます。

- システムマネージメント機能\*
- システム診断
- 保守用パーティションの更新
- \* オプションのリモートマネージメントカードを装着しているときに実行できます。

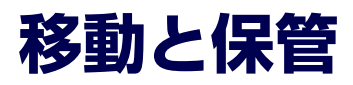

本体を移動・保管するときは次の手順に従ってください。

# を安全にお使いいただくために次の注意事項を必ずお守りください。人が死亡する、または重傷を負うおそれがあります。詳しくは、iiiページ以降の説明をご覧ください。 ● 自分で分解・修理・改造はしない ● リチウムバッテリを取り外さない ● プラグを差し込んだまま取り扱わない

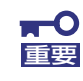

- フロアのレイアウト変更など大掛かりな作業の場合はお買い上げの販売 店または保守サービス会社に連絡してください。
- ハードディスクドライブに保存されている大切なデータはバックアップ をとっておいてください。
- ハードディスクドライブを内蔵している場合はハードディスクドライブ に衝撃を与えないように注意して本体を移動させてください。
- 再度、運用する際、内蔵機器や本体を正しく動作させるためにも室温を 保てる場所に保管することをお勧めします。
   装置を保管する場合は、保管環境条件(温度:-10℃~55℃、湿度: 20%~80%)を守って保管してください(ただし、結露しないこと)。
- 1. フロッピーディスク、CD-ROMをセットしている場合は取り出す。
- 2. 本体の電源をOFF(POWERランプ消灯)にする。
- 3. 本体に接続している電源コードをコンセントから抜く。
- 4. 本体に接続しているケーブルをすべて取り外す。
- 5. 本体に傷がついたり、衝撃や振動を受けたりしないようしっかりと梱包する。

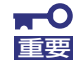

輸送後や保管後、装置を再び運用する場合は、運用の前にシステム時計の確 認・調整をしてください。

システム時計を調整しても時間の経過と共に著しい遅れや進みが生じる場合 は、お買い求めの販売店、または保守サービス会社に保守を依頼してください。 本装置および、内蔵型のオプション機器は、寒い場所から暖かい場所に急に持 ち込むと結露が発生し、そのまま使用すると誤作動や故障の原因となります。 装置の移動後や保管後、再び運用する場合は、使用環境に十分なじませてから お使いください。

# ユーザーサポート

アフターサービスをお受けになる前に、保証およびサービスの内容について確認してください。

# 保証について

本装置には『保証書』が添付されています。『保証書』は販売店で所定事項を記入してお渡し しますので、記載内容を確認のうえ、大切に保管してください。保証期間中に故障が発生した 場合は、『保証書』の記載内容にもとづき無償修理いたします。詳しくは『保証書』およびこ の後の「保守サービスについて」をご覧ください。

保証期間後の修理についてはお買い求めの販売店、最寄りのNECまたは保守サービス会社に連絡してください。

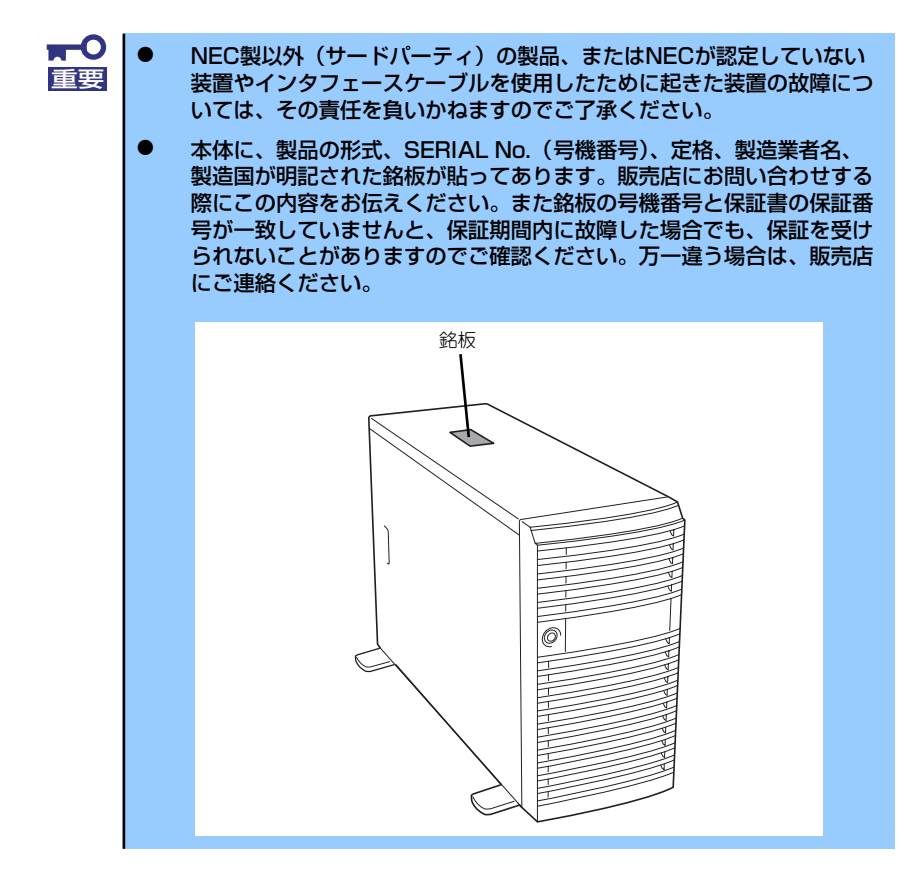

# 修理に出される前に

「故障かな?」と思ったら、以下の手順を行ってください。

- 電源コードおよび他の装置と接続しているケーブルが正しく接続されていることを 確認します。
- 2. 「障害時の対処(295ページ)」を参照してください。該当する症状があれば記載 されている処理を行ってください。
- 本装置を操作するために必要となるソフトウェアが正しくインストールされている ことを確認します。
- 4. 市販のウィルス検出プログラムなどでサーバをチェックしてみてください。

以上の処理を行ってもなお異常があるときは、無理な操作をせず、お買い求めの販売店、最寄 りのNECまたは保守サービス会社にご連絡ください。その際にサーバのランプの表示やディス プレイ装置のアラーム表示もご確認ください。故障時のランプやディスプレイによるアラーム 表示は修理の際の有用な情報となることがあります。保守サービス会社の連絡先については、 付録B「保守サービス会社網一覧」をご覧ください。

なお、保証期間中の修理は必ず保証書を添えてお申し込みください。

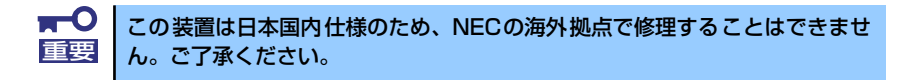

# 修理に出される時は

修理に出される時は次のものを用意してください。

- □ 保証書
- □ ディスプレイ装置に表示されたメッセージのメモ
- □ 障害情報(322ページに記載している情報などが含まれます。障害情報は保守サー ビス会社から指示があったときのみ用意してください。)
- □ 本体・周辺機器の記録

# 補修用部品について

本装置の補修用部品の最低保有期間は、製造打ち切り後5年です。

# 保守サービスについて

保守サービスは弊社の保守サービス会社、および弊社が認定した保守サービス会社によっての み実施されますので、純正部品の使用はもちろんのこと、技術力においてもご安心の上、ご都 合に合わせてご利用いただけます。

なお、お客様が保守サービスをお受けになる際のご相談は、弊社営業担当または代理店で承っ ておりますのでご利用ください。保守サービスは、お客様に合わせて2種類用意しております。

保守サービスメニュー

| 契約保守サービス | お客様の障害コールにより優先的に技術者を派遣し、修理にあたります。この保守方式は、<br>装置に応じた一定料金で保守サービスを実施させていただくもので、お客様との間に維持<br>保守契約を結ばせていただきます。さまざまな保守サービスを用意しています。詳しくは<br>この後の説明をご覧ください。 |
|----------|----------------------------------------------------------------------------------------------------|
| 未契約修理    | お客様の障害コールにより、技術者を派遣し、修理にあたります。保守または修理料金は<br>その都度精算する方式で、作業の内容によって異なります。                                                                             |

NECでは、お客様に合わせてさまざまな契約保守サービスを用意しております。サービスの詳細については、「NEC 8番街(http://nec8.com/)」の「サポート情報」をご覧ください。

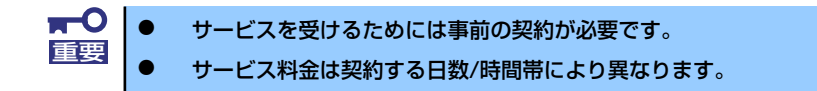

# 情報サービスについて

本製品に関するご質問・ご相談は「ファーストコンタクトセンター」でお受けしています。 ※ 電話番号のかけまちがいが増えております。番号をよくお確かめの上、おかけください。

#### ファーストコンタクトセンター TEL. 03-3455-5800(代表)

受付時間/9:00~12:00、13:00~17:00 月曜日~金曜日(祝祭日を除く)

お客様の装置本体を監視し、障害が発生した際に保守拠点からお客様に連絡する「エクスプレ ス通報サービス」の申し込みに関するご質問・ご相談は「エクスプレス受付センター」でお受 けしています。

※ 電話番号のかけまちがいが増えております。番号をよくお確かめの上、おかけください。

#### エクスプレス受付センター TEL. 0120-22-3042

受付時間/9:00~17:00 月曜日~金曜日(祝祭日を除く)

インターネットでも情報を提供しています。

#### http://nec8.com/

『8番街』:製品情報、Q&Aなど最新Express情報満載!

http://club.express.nec.co.jp/

『Club Express』:『Club Express会員』への登録をご案内しています。Express5800 シリーズをご利用になる上で役立つ情報サービスの詳細をご紹介しています。

#### http://www.fielding.co.jp/

NECフィールディング(株)WEBサイト:メンテナンス、ソリューション、用品、施設工事などの情報をご紹介しています。

メ モ \_\_\_\_\_